Государственный контракт № 01332000017210030850001/638 на оказание услуг по развитию Государственной информационной системы Ивановской области «Региональная медицинская информационная система системы здравоохранения Ивановской области» (РМИС СЗ ИО) от «14» декабря 2021 г.

### РУКОВОДСТВО ПОЛЬЗОВАТЕЛЯ

### Подсистема «Телемедицинские консультации»

## Раздел «Дистанционное взаимодействие медицинских работников между собой при оказании медицинской помощи»

г. Иваново 2022 г.

|      | Оглавление                                                                |
|------|---------------------------------------------------------------------------|
| Терм | ины и определенияЗ                                                        |
| 1. ( | Основные принципы действия подсистемы «Телемедицинские консультации»4     |
| 1.1  | Принципы работы подсистемы ТМК при взаимодействии Врач1-Врач24            |
| 2. ¢ | Рормирование «Протокола телемедицинской консультации» при взаимодействии  |
| Врач | 1-Врач24                                                                  |
| 2.1  | Условия и порядок видео-вызова для консультации Врач1-Врач24              |
| 1.   | Отправка исходящего запроса на ТМК из МО14                                |
| 2.   | Прием и создание входящего запроса на ТМК в МО212                         |
| 3.   | Оформление записи пациента на телемедицинскую консультацию по результатам |
| зап  | <b>роса.</b> 15                                                           |
| 4.   | Получение ответа на исходящий запрос ТМК в МО119                          |
| 5.   | Условия и порядок видео-вызова для консультации Врач1(МО1)-Врач2(МО2)20   |
| 6.   | Порядок оформления документа «Протокол телемедицинской консультации»      |
|      |                                                                           |

### Страница **2** из **28**

#### Термины и определения Термин, Определение сокращение TMK Подсистема «Телемедицинские консультации» подсистема, обеспечивающую дистанционное взаимодействие медицинских работников между собой, с пациентами и (или) их законными представителями при оказании медицинской помощи с применением телемедицинских технологий. Пациент Получатель медицинских услуг или его законный представитель Врач1 Пользователь информационной базы с должностью врач или фельдшер, акушер, на которого возложены функции лечащего врача в порядке, установленном законодательством в сфере охраны здоровья, осуществляющий вызов Врача2 или Пациента Врач2 Пользователь информационной базы с должностью врач или фельдшер, акушер, на которого возложены функции лечащего врача в порядке, установленном законодательством в сфере охраны здоровья, принимающий вызов от Врача1 ЭЦП Электронная цифровая подпись

Страница **3** из **28** 

### Настоящая инструкция не содержит персональные данные! 1. Снимки экранных форм сняты с демонстрационной версии программных продуктов линейки1С:Медицина 2. Сведения о пациентах, медицинском персонале, медицинской документации являются вымышленными

## 1. Основные принципы действия подсистемы «Телемедицинские консультации»

Подсистема ТМК обеспечивает возможность проведения консультаций при оказании медицинской помощи с применением телемедицинских технологий в режиме реального времени, при которой медицинские работники (лечащий врач, либо фельдшер, акушер, на которого возложены функции лечащего врача в порядке, установленном законодательством в сфере охраны здоровья) непосредственно взаимодействует путем обмена текстовыми сообщениями, с использованием аудио или видеоконференции:

- 1. между собой (взаимодействие Врач1-Врач2);
- 2. с пациентом (или его законным представителем) (взаимодействие Врач1-Пациент).

### 1.1 Принципы работы подсистемы ТМК при взаимодействии Врач1-Врач2

Подсистема ТМК обеспечивает информационное взаимодействие с подсистемой РМИС СЗ ИО «Ведение электронных амбулаторных карт пациентов» в части открытия врачом модуля видеоконференцсвязи подсистемы ТМК из системы 1С Медицина.

При формировании медицинского заключения по результатам телемедицинской консультации в подсистеме РМИС СЗ ИО реализована возможность оформления СЭМД «Протокол телемедицинской консультации» для дальнейшей отправки в РЭМД.

## 2. Формирование «Протокола телемедицинской консультации» при взаимодействии Врач1-Врач2

По результатам телемедицинской консультации, с использованием аудио или видеоконференции, врачом оформляется медицинский документ «Протокол телемедицинской консультации».

### 2.1 Условия и порядок видео-вызова для консультации Врач1-Врач2

1. Отправка исходящего запроса на ТМК из МО1

Для формирования исходящего запроса на телемедицинскую консультацию из медицинской организации 1 (далее MO1) в медицинскую организацию 2 (далее MO2) необходимо в базе MO1 открыть раздел Контроль исполнения и перейти в реестр Исходящие запросы на ТМК.

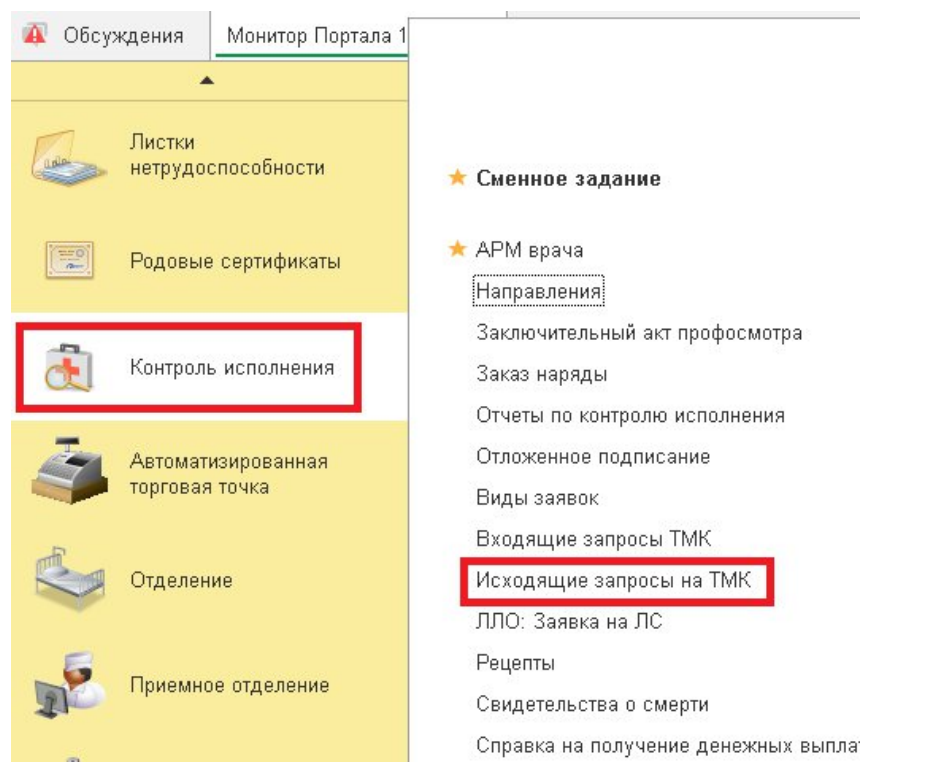

Откроется список документов – исходящих запросов на телемедицинскую консультацию по пациентам, когда-либо созданные в базе МО1.

Для создания нового запроса необходимо нажать кнопку Создать:

|                            | одя  | щие запро     | сы на ТМК |                   |                |                     |           | 0 i >            |
|----------------------------|------|---------------|-----------|-------------------|----------------|---------------------|-----------|------------------|
| Создать                    |      |               |           |                   |                | Поиск (Ctrl+F)      |           | × Q - Еще -      |
| 📋 Показать закрытые обр    | аще  | ния           |           |                   |                |                     |           |                  |
| 🗌 Показать документы в с   | тату | се "Выполнен" |           |                   |                |                     |           |                  |
| Дата                       | t    | Номер         | Пациент   | Медицинская карта | Врач инициатор | Статус установлен   | Статус    | Готов к отправке |
|                            |      | 800000008     |           | 2,                |                | 09.06.2022 15:51:15 | Создан    | ~                |
| 09.06.2022 15:46:14        |      | 00000007      |           | A                 |                | 09.06.2022 15:46:38 | Отправлен | ~                |
| □ 09.06.2022 9:26:39       |      | 00000006      |           | A                 |                | 09.06.2022 9:30:53  | Отправлен | ~                |
| 08.06.2022 11:24:37        |      | 000000005     |           | A                 |                | 09.06.2022 22:17:08 | Отправлен | ~                |
| <b>07.06.2022 20:30:00</b> |      | 000000004     |           | A                 |                | 10.06.2022 10:55:14 | Отправлен | ~                |
| 07.06.2022 10:50:39        |      | 00000003      |           | A                 |                | 08.06.2022 13:00:53 | Одобрен   | ~                |
| 07.06.2022 8:39:57         |      | 000000002     |           | A                 |                | 07.06.2022 10:20:52 | Одобрен   | ~                |
| 03.06.2022 11:14:39        |      | 000000001     |           | A                 |                | 03.06.2022 14:03:58 | Одобрен   | ~                |

Откроется окно Исходящий запрос на ТМК (создание).

В запросе необходимо заполнить следующие поля:

1) В строке **Пациент** выбрать нужного пациента (нажать кнопку *I* и далее Показать все)

| ← → Исходящий запрос на ТМК (создание) *                | 🖓 Обсуждение I × |
|---------------------------------------------------------|------------------|
| Провести и закрыть Записать Провести Отправить документ | Еще -            |
| Номер: Дата: 06.06.2022 0:00:00 🖄 Статусы не зар        | егистрированы    |
| Пациент: Пациент Пациент                                | •   d            |
| Показать данные пај                                     |                  |
| Медицинская карта:                                      | · Ø              |
| Врач инициатор:                                         | × Ø              |
| Тип ТМК:                                                |                  |
| Цель ТМК:                                               | •                |
| Данные протокола ТМК:                                   |                  |
| Тип пациента:                                           | •                |
| Обоснование необходимости:                              |                  |
|                                                         |                  |
|                                                         |                  |
| Диагнозы Внешние МО                                     |                  |
| Добавить                                                | Еще -            |
| N Диагноз МКБ10                                         |                  |
|                                                         |                  |
|                                                         |                  |
|                                                         |                  |

Откроется форма «**Поиск пациента**». Ввести данные пациента для поиска и нажать на кнопку **Выбрать пациента**. У пациента должны быть обязательно заполнены ДУЛ, полис и СНИЛС.

| ☆ Поиск пациента                                            |                                         |     |           |            | ം 1 ത    |
|-------------------------------------------------------------|-----------------------------------------|-----|-----------|------------|----------|
| 😢 Очистить фильтры 🏼 🍰 Выбрать пациента 🛛 🤱 Пациент не найд | ен. Новый пациент                       |     |           |            | Euge - ? |
| Вкл.выбывших: 🗌 🤏                                           |                                         |     |           | Оформление |          |
| Ф.И.О.: Пациент                                             |                                         |     | ? 🧕 Поиск | Фамилия 1  | Имя      |
| Ф.: Пациент                                                 | и.                                      | 0.  |           | Пациент    | Пациент  |
| Дата рождения: 🔲 Пол: 🔿 Ж 🔿 М 🔿 Не опред.                   |                                         |     |           |            |          |
| Поиск по карте                                              |                                         |     |           |            |          |
| Тип карты: Амбулаторная карта                               |                                         |     | • ×       |            |          |
| Номер:                                                      | По номеру -                             |     |           |            |          |
| Поиск по данным полиса                                      |                                         |     |           |            |          |
| Попис: <- Не выбран> + ×                                    | Соглашение: <- Нет доступных договоров> | • x |           |            |          |
| Серия:                                                      | Номер пописа:                           |     |           |            |          |
| Поиск по полису                                             |                                         |     |           |            |          |
| Поиск по данным ДУЛ                                         |                                         |     |           |            |          |
| Вид документа:                                              |                                         |     | • @       |            |          |
| Серия:                                                      | Номер:                                  |     |           |            |          |
| Поиск по ДУЛ                                                |                                         |     |           |            |          |

Ниже поля Пациент находится ссылка **Показать данные пациента**, нажав на нее открывается подробные данные по добавленному в документ пациенту.

| ← → ☆ Ис:             | кодящий запрос на ТМК 00000001 от 03.06.2022 11:14:39                                                                                                    | 🖉 🖓 Обсуждение 🚦 × |  |  |
|-----------------------|----------------------------------------------------------------------------------------------------|--------------------|--|--|
| Провести и закрыть    | Записать Провести Отправить документ                                                                                                    | Еще -              |  |  |
| Номер:                | 000000001 Дата: 03.06.2022 11:14:39 📾 на 03.06.2022 14:03 Одобрен                                                                                                    |                    |  |  |
| Пациент:              | Пациент Пациент                                                                                                    | <b>ل</b> ي •       |  |  |
| Показать данные па    | шиента                                                                                                    |                    |  |  |
| Медицинская карта:    | 17088 20, Амбулаторная карта                                                                                                    | * Ø                |  |  |
| Врач инициатор:       |                                                                                                    | • P                |  |  |
| Тип ТМК:              | Экстреная                                                                                                    | •                  |  |  |
| Цель ТМК:             | Перевод пациента                                                                                                    | •                  |  |  |
| Данные протокола ТМК: | OO00-0000031354 or 03 06 2022 11:52 06                                                                                                    |                    |  |  |
| Тип пациента:         | Амбулатория                                                                                                    | •                  |  |  |
| Обоснование необходим | locTM.                                                                                                    |                    |  |  |
| Отправлен по месту жи | reacted and the second second s |                    |  |  |
|                       |                                                                                                    |                    |  |  |
| Диагнозы Внешние      | MO                                                                                                    |                    |  |  |
| Добавить 🛉 🕏          |                                                                                                    |                    |  |  |
| N Диагноз N           | КБ 10                                                                                                    |                    |  |  |
| 1 N04.3               |                                                                                                    |                    |  |  |
|                       |                                                                                                    |                    |  |  |

| (← → ☆ Ис                                                                                  | ходящий запрос на ТМК 000000001 от 03.06.2022 11:14:39                                     | 🖉 🛱 Обсуждение : > |
|--------------------------------------------------------------------------------------------|--------------------------------------------------------------------------------------------|--------------------|
| Провести и закрыт                                                                          | Записать Провести Отправить документ                                                       | Eue -              |
| Номер:                                                                                     | 000000001 Дата: 03.06.2022 11:14:39 💼 на 03.06.2022 14:03 Одобрен                          |                    |
| Пациент:                                                                                   | Пациент Пациент Пациент                                                                    | • G                |
| <u>Панные пациента</u><br>Дата рождения:<br>Страховой номер ПФІ<br>Место рождения:<br>ДУП: | 19.03.1995 Пол: Ж<br>Р. Возраст: 37 лет<br>Паспорт гражданина Российской Федерации, серия: |                    |
| Мелицинская карта                                                                          | 17088 0 AM5//02000 2002                                                                    | · · · ·            |
| nicginginicitari tapita.                                                                   |                                                                                            |                    |
| Врач инициатор:                                                                            |                                                                                            | ڻ *<br>ا           |
| Тип ТМК:                                                                                   | Экстренная                                                                                 |                    |
| Цель ТМК:                                                                                  | Перевод пациента                                                                           |                    |
| Данные протокола ТМК                                                                       | OO00-0000031354 or 03.06.2022 11:52:06                                                     |                    |
| Тип пациента:                                                                              | Амбулатория                                                                                | Ť                  |
| Обоснование необходи                                                                       | мости:                                                                                     |                    |
| Отправлен по месту жи                                                                      | тельства                                                                                   |                    |
| Диагнозы Внешние                                                                           | MO                                                                                         |                    |
| Добавить 🔷                                                                                 | •                                                                                          | Еще -              |
| N Диагноз                                                                                  | ИКБ10                                                                                      |                    |
| 1 N04 3                                                                                    |                                                                                            |                    |
| 1 101.0                                                                                    |                                                                                            |                    |

| 2) Поле медицинская карта заполняется по кнопке и далее Показать все:      |       |
|----------------------------------------------------------------------------|-------|
| + 🕂 Исходящий запрос на ТМК 00000001 от 03.06.2022 11:14:39 🖉 🖓 Обсуждение | : ×   |
| Провести и закрыть Записать Проеести Отравить документ                     | Еще - |
| Номер: 00000001 Дята: 03.06.2022 11.14.39 🗇 на 03.06.2022 14:03 Одлобрен   |       |
| Данных с записи на прием нет                                               |       |
| Пациент Пациент Пациент Пациент                                            | • 6   |
| Показать данные пациента                                                   | _     |
| Megruyunckaa xapra ( <u>B20085F.or 21.09.20, Autó)natopaak xapra</u>       | - P   |
| Врач инициатор: 1108851 or 21.09.20, Амбулаторная карта                    | * @   |
| Tum TMC  Docasarb. sce                                                     | •     |
| Lans TMK: Inspersor inspersor                                              | •     |
| Тип пациента: Амбулатория                                                  | •     |
| Обоснование необходимости:                                                 |       |

### Из предложенного списка выбрать нужную медицинскую карту:

| Медицинские карты                                                          | : _ ×                                                    |
|----------------------------------------------------------------------------|----------------------------------------------------------|
| Выбрать Создать 🔊 Идентификация заказа 🏩 Состояние расчето                 | ав с пациентом 🕒 Печать - Поиск (Ctrl+F) 🛛 🗙 🔍 - Еще - ? |
| Наименование ↓                                                             | Код                                                      |
| <ul> <li>164777 от 20.07.19, Отказная</li> </ul>                           | 164777                                                   |
| = 1708851 от 21.09.20, Амбулаторная карта                                  | 1708851                                                  |
| <ul> <li>ТП-2001227 от 22.01.20, Амбулаторная карта травмпункта</li> </ul> | ТП-2001227                                               |
| <ul> <li>ТП-2114869 от 23.10.21, Амбулаторная карта травмпункта</li> </ul> | ТП-2114869                                               |

| Image:       Image:                                                                                                    | 3) П                     | оле Врач инициатор заполнить нажав кнопку 🚺 и далее Пок        | казать все         |
|----------------------------------------------------------------------------------------------------|--------------------------|----------------------------------------------------------------|--------------------|
| Ippeecru varupun       Janncan       Ippeecru       Ompaemen.govyment       Eug e         Howsp:       00000001       Arra: 6036.2022 11:41:33       #       # 03.06.2022 11:01:02.005pm         Inaguent:       Faueert flaugeert flaugeert       *       #         Docasats_Datebace flaugeert       Arra: 60.06.2022 11:01:02.005pm       *       #         Docasats_Datebace flaugeert       Faueert flaugeert       *       #         Docasats_Datebace flaugeert       *       #       #         Howspares       100       #       #       #         Docasats_Datebace flaugeert       *       #       #       #         In TMX:       *       *       *       *       *       *       *       *       *       *       *       *       *       *       *       *       *       *       *       *       *       *       *       *       *       *       *       *       *       *       *       *       *       *       *       *       *       *       *       *       *       *       *       *       *       *       *       *       *       *       *       *       *       *       *                                                                                                    | 🗲 🔶 🏠 Исходящий          | і запрос на ТМК 00000001 от 03.06.2022 11:14:39                | 🖉 🖵 Обсуждение I × |
| Hose:       0000001       Ars:       05.06.2022 11:13.3       D       14.05 0262022 11:03.0 0.0500000         Haueerr:       Faueerr Haueerr       Image: Image: I                                                                                | Провести и закрыть Запи  | сать Провести Отправить документ                               | Еще -              |
| flaujeert       flaujeert       • e         Dicatation       • e         Baje en upargent       • e         Baje en upargent       • e         In TMK:       • e         Aanveen portokona TMK:       • e         Coccasatine en doscry point       • e         Magnene no mecry point       • e         In Taggene no mecry point       • e         In Tagg                                                                                                    | Номер: 000000001         | Дата: 03.06.2022 11:14:39 📾 <u>на 03.06.2022 14:03.0добрен</u> |                    |
| Decasts Database Patrices                                                                                                    | Пациент: Пациент П       | ациент Пациент                                                 | * Ø                |
| Мадицинская карта:       1708       "булаторная карта       - Ø         Врач конкциатор:       - •       •       •         Tun TMK:       - •       •       •         Дание протокола TMK:       - •       •       •         Assesse протокола TMK:       - •       •       •         Colocidasarie teedSxogaw       •       •       •         Ofocnidasarie teedSxogaw       •       •       •         Qaaricoa Bieleuikeet Tomasarie teedSxogaw       •       •       •         In naugeera:       •       •       •       •         Ofocnidasarie teedSxogaw       •       •       •       •         In naugeera:       •       •       •       •       •         Ofocasarie teedSxogaw       •       •       •       •       •       •         In Daaries Affinities (In Daaries Affinities (In Daaries Affinities (In Daaries Affinities (In Daaries Affinities (In Daaries Affinities (In Daaries (In Daarie                                                                                                    | Показать данные пациента |                                                                |                    |
| Bpa / Innity                                                                                                    | Медицинская карта: 1708  | лбулаторная карта                                              | * Ø                |
| Im TMC:       •         Lens TMC:       •         Aarware nportoxon TMC:       •         Aarware nportoxon TMC:       •         Im naugeera:       •         Ofociolasarue neoScogarue       •         Ofociolasarue neoScogarue       •         Aarwoos Bieleuweet       •         Im Colaarue       •         Im Aarwoos Bieleuweet       •         Im Aarwoos Bieleuweet       •         Im Aarwoos MicSito       •         Im Nok 3       •                                                                                                    | Врач инициатор:          |                                                                | -   +              |
| Unit       Image: Image: | Тип ТМК:                 |                                                                | •                  |
| Alerence protokona TMK:                                                                                                    | Цель ТМК:                |                                                                | ×                  |
| Tim naquestra:       •         Oбоснование необходим.       •         Ompannen no worty work       •         Anarnozou Bleeunkert       •         Anarnozou Bleeunkert       •         In Aufannozo MIG510       •         1 No4.3       •                                                                                                    | Данные протокола ТМК:    |                                                                |                    |
| OGCCHOBANNE HIE MEDSAGAANA<br>Ompaganele no Micry Xon<br>Aranhosu Bleeunke t<br>Addamus<br>Micro Micro Micro Micro<br>N Aurinos Micro<br>1 No4.3                                                                                                    | Тип пациента:            |                                                                | •                  |
| Стравлен по месту жит<br>Диагнозы<br>Внешние I<br>Добавать все<br>М Диагнозы МК510<br>1 N04.3                                                                                                    | Обоснование необходим    |                                                                |                    |
| Диагнозы Виешние I Показать все +<br>Добавить  Ф Ф  К Диагнозы МКБ10  1 N04.3                                                                                                    | Отправлен по месту жит   |                                                                |                    |
| Aofseents         Euro -           N         Anamoso MK510           1         N04.3                                                                                                    | Диагнозы Внешние Г       | The ACC                                                        |                    |
| N         Zuranios MK510           1         N04.3                                                                                                    | Добавить 🔶 🕹             |                                                                | Еще -              |
| 1 N04.3                                                                                                    | N Диагноз МКБ10          |                                                                |                    |
|                                                                                                    | 1 N04.3                  |                                                                |                    |

## 4) В поле тип ТМК, по кнопке 🚺 выпадает список из доступных показателей

| ← → ☆ Ис              | ісходящий запрос на ТМК 000000001 от 03.06.2022 11:14:39          |         |  |  |  |
|-----------------------|-------------------------------------------------------------------|---------|--|--|--|
| Провести и закрыт     | ть Записать Провести Отправить документ                           | Еще -   |  |  |  |
| Номер:                | 000000001 Дата: 03.06.2022 11:14:39 📾 на 03.06.2022 14:03 Одобрен |         |  |  |  |
| Пациент:              | Пациент Пациент                                                   | ع × [2] |  |  |  |
| Показать данные п     | пациента                                                          |         |  |  |  |
| Медицинская карта:    | 1708 мбулаторная карта                                            | · 0     |  |  |  |
| Врач инициатор:       |                                                                   | - Ø     |  |  |  |
| Тип ТМК:              | Экстренная                                                        | · · ·   |  |  |  |
| Цель ТМК:             | Плановая                                                          |         |  |  |  |
| Данные протокога ТМК  | К                                                                 |         |  |  |  |
| Тип пациента:         | Неотложная                                                        | ×       |  |  |  |
| Обоснование необходи  | диности.                                                          |         |  |  |  |
| Отправлен по месту жи | жительства                                                        |         |  |  |  |
|                       |                                                                   |         |  |  |  |
| Диалнозы Внешние МО   |                                                                   |         |  |  |  |
| Добавить 🔷            | ♣ 4                                                               | Еще -   |  |  |  |
| N Диагноз I           | з МКБ10                                                           |         |  |  |  |

### 5) Поле Цель ТМК заполнить из выпадающего списка:

| (← →) ☆ Исходящий запрос на ТМК 00000001 от 03.06.2022 11:14:39                                                                                                    | 🖉 🖵 Обсуждение 🚦 🛛 |  |  |  |  |
|----------------------------------------------------------------------------------------------------|--------------------|--|--|--|--|
| Провести и закрыть Залисать Провести Отправить документ                                                                                                    | Еще -              |  |  |  |  |
| Howep: 00000001 Дата: (03 06 2022 11:14:39 (b) 140 Octo 2022 11:03 Octo 2022 11:03 Octo 2020 000 000 000 000 000 000 000 000 0 |                    |  |  |  |  |
| Пациент Пациент Пациент Пациент                                                                                                    | * d <sup>0</sup>   |  |  |  |  |
| Показать данные пациента                                                                                                    |                    |  |  |  |  |
| Медицинская карта: 1708 булаторная карта                                                                                                    | Pa + 1             |  |  |  |  |
| Врач инициатор:                                                                                                    | * 67               |  |  |  |  |
| Тип ТМК: Экстренная                                                                                                    | •                  |  |  |  |  |
| Liene TMK: liene and management                                                                                                    |                    |  |  |  |  |
| Данные протоколи ТМК. Уточнение диалноза                                                                                                    |                    |  |  |  |  |
| Тип пациента: Уточнение лечения                                                                                                    | •                  |  |  |  |  |
| Обоснование не бходим Уточнение лекарственных препаратов                                                                                                    |                    |  |  |  |  |
| Отправлен по мусту жил Перевод лациента                                                                                                    |                    |  |  |  |  |
|                                                                                                    |                    |  |  |  |  |
| Диапнозы Внешние МО                                                                                                    |                    |  |  |  |  |
| Добавить 🛧 🗧                                                                                                    | Еще -              |  |  |  |  |
| N Диалноз MK510                                                                                                    |                    |  |  |  |  |
| 1 N04.3                                                                                                    |                    |  |  |  |  |

6) В поле Тип пациента необходимо определить тип предоставляемой медицинской помощи пациенту: стационарная или амбулаторная. Заполнить из выпадающего списка

| ← → ☆ Mcxc              | кодящий запрос на ТМК 00000001 от 03.06.2022 11:14:39             | 🖉 🖵 Обсуждение : × |
|-------------------------|-------------------------------------------------------------------|--------------------|
| Провести и закрыть      | Записать Провести Отправить документ                              | Еще -              |
| Номер:                  | 000000001 Дата: 03.06.2022 11:14:39 в на 03.06.2022 14:03 Одобрен |                    |
| Пациент:                | Пациент Пациент                                                   | * 0                |
| Показать данные пац     | циента                                                            |                    |
| Медицинская карта:      | 1708 ўулаторная карта                                             | • 9                |
| Врач инициатор:         |                                                                   | * @                |
| Tun TMK:                | Экстренная                                                        | •                  |
| Цель ТМК:               | Перевод пациента                                                  | •                  |
| Данные протокола ТМК: О | 0000-0000031354 or 03 06 2022 11:52 06                            | )                  |
| Тип пациента:           | Assignatopat                                                      | -                  |
| Обоснование теобходим   | Амбулатория                                                       |                    |
| Отправлен пс месту жит  | <sup>п</sup> Стационар                                            |                    |
| Диагнозы Внешние М      | мо                                                                |                    |
| Добавить 🔒 🖣            | •                                                                 | Еще -              |
| N Диагноз МК            | K610                                                              |                    |
| 1 N04.3                 |                                                                   |                    |

7) Поле Обоснование необходимости - поле для внесения произвольного текста для обоснования запрашиваемой телемедицинской консультации (в т.ч. можно внести данные анализов, исследований и пр.). Для внесения объемного текста, есть возможность развернуть данное поле на

весь экран. Нажать на кнопку ... Откроется окно формы Редактирования текста. Внести в поле все необходимые данные и нажать ОК.

| ости:                 |                       |       |
|-----------------------|-----------------------|-------|
| Редактирование текста | : • ×                 |       |
|                       |                       |       |
| 4                     |                       | Еще 🗸 |
|                       |                       |       |
|                       |                       |       |
|                       |                       |       |
|                       | ОК Отмена             |       |
|                       | Редактирование текста | ОСТИ: |

8) Вкладка **Диагнозы** заполняется по кнопке **Добавить** и далее **Показать все** из справочника МКБ10.

| (+ → ☆ Ис             | сходящий запрос на ТМК 00000001 от 03.06.2022 11:14:39 *          | 🖉 🛱 Обсуждение 🚦 × |
|-----------------------|-------------------------------------------------------------------|--------------------|
| Провести и закрыте    | в Записать Провести Отправить документ                            | Еще -              |
| Номер:                | 00000001 Дата: [03.06.2022 11:14:39 团 на 03.06.2022 14:03.0добран |                    |
| Пациент:              | Пациент Пациент                                                   | P. *               |
| Показать данные па    | пациента                                                          |                    |
| Медицинская карта:    | 1706 мбулаторная карта                                            | • 0                |
| Врач инициатор:       |                                                                   | * @                |
| Тип ТМК:              | Экстренная                                                        | •                  |
| Цель ТМК:             | Перевод пациента                                                  | •                  |
| Данные протокола ТМК: | C 0000-0000031354 or 03.06.2022 11.52.06                          |                    |
| Тип пациента:         | Амбулатория                                                       | •                  |
| Обоснование необходи  | NAOCTH:                                                           |                    |
| Отправлен по месту жи | отопьства                                                         |                    |
|                       |                                                                   |                    |
| Диагнозы Внешние      | e MO                                                              |                    |
| Добавить              | •                                                                 | Еще -              |
| N Диагноз М           | MK510                                                             |                    |
| 1                     |                                                                   | * 07               |
| N04.3                 |                                                                   |                    |
| Показа                | an ace                                                            |                    |

Откроется окно МКБ 10 со списком диагнозов для выбора:

| Провести и закрыть  | Записать Провести Отправить документ                                                                       |           |
|---------------------|----------------------------------------------------------------------------------------------------|-----------|
| омер:               | 000000001 Дата: 03.06.2022 11:14:39 🛍 на 03.06.2022 14:03 Одобрен                                          |           |
| ациент:             | Пациент Пациент                                                                                            |           |
| оказать данные па   | циента                                                                                                    |           |
| едицинская карта:   | <sup>17</sup> MK510                                                                                        |           |
| рач инициатор:      |                                                                                                    |           |
| In TMK-             | 👔 Извлечь из архива 📑 Поместить в архив Создать 👸 Найти Отменить поиск 🖳 Иерархия 🚜                        | 😤 Еще - ? |
| T TIVIC.            | ×                                                                                                    | ×         |
| ль ТМК:             | Пе<br>Наименование                                                                                         | Код ↓     |
| нные протокола ТМК: | О( = Доброкачественное новообразование головного мозга над мозговым наметом                                | D33.0     |
| т пациента:         | А = Доброкачественное новообразование головного мозга под мозговым наметом                                 | D33.1     |
| основание необходи  | ост – Доброкачественное новообразование головного мозга неуточненное                                       | D33.2     |
| правлен по месту жи | елі – Лоброкачественное новообразование черепных нервов                                                    | D33.3     |
|                     | <ul> <li>Доброкачественное новообразование спинного мозга</li> </ul>                                       | D33.4     |
|                     | иг  — Доброкачественное новообразование других уточненных частей центральной неовной системы               | D33.7     |
|                     | <ul> <li>Объемное образование пинеальной области: глиома четверохолмной пластинки</li> </ul>               | D33.7     |
| Добавить            | <ul> <li>Доброкачественное новообразование центральной нервной системы неуточненной локализации</li> </ul> | D33.9     |
| N Диагноз М         | КБ – Доброкачественное новообразование щитовидной железы                                                   | D34       |
| 1                   | <ul> <li>Доброкачественное новообразование других и неуточненных эндокринных желез</li> </ul>              | D35       |
|                     | <ul> <li>Доброкачественное новообразование надпочечника</li> </ul>                                         | D35.0     |
|                     | <ul> <li>Доброкачественное новообразование паращитовидной [околощитовидной] железы</li> </ul>              | D35.1     |
|                     | <ul> <li>Доброкачественное новообразование гипофиза</li> </ul>                                             | D35.2     |
|                     | <ul> <li>Доброкачественное новообразование краниофарингеального протока</li> </ul>                         | D35.3     |
|                     | <ul> <li>Доброкачественное новообразование шишковидной железы</li> </ul>                                   | D35.4     |
|                     | <ul> <li>Доброкачественное новообразование каротидного гломуса</li> </ul>                                  | D35.5     |

Также есть возможность напечатать в поле диагноз наименование или по код МКБ 10 и программа подставит соответствующее значение из справочника МКБ10

9) в поле Комментарий есть возможность оставить комментарий при необходимости:

| Тип пациента | Амбулатория   | • |
|--------------|---------------|---|
| Обоснование  | ixagumocru:   |   |
| Отправлен п  | ту жительства | _ |
|              |               |   |
| Диагнозы     | ишине МО      |   |
| Добавить     | Eue           | • |
| Ν            | rea MKE10     |   |
| 1            | 7             |   |
|              |               |   |
|              |               |   |
|              |               |   |
|              |               |   |
|              |               |   |
| Комментарий  |               |   |
| Тестовый 1   |               | _ |
| 0            |               |   |

10) На закладке «Внешние МО» необходимо отметить получателей запроса. Запрос может быть отправлен сразу в несколько медицинских организаций:

| иагнозы | Внешние МО |                |  |
|---------|------------|----------------|--|
| Ko,     | д базы     | Наименование   |  |
| 108     | 3          | Больница №3    |  |
| 96      |            | Поликлиника №9 |  |

После заполнения всех данных документа нажимаем на кнопку «Записать»:

|                       |                                   | закрыть соращение                    |                                                             |
|-----------------------|-----------------------------------|--------------------------------------|-------------------------------------------------------------|
| 000001                | Да                                | ata: 03.06.2022 11:14:39             |                                                             |
| циент Пациент Пациент |                                   |                                      |                                                             |
| a                     | 0000001<br>ациент Пациент Пациент | 0000001 Да<br>ациент Пациент Пациент | 0000001 Дата: 03.06.2022 11:14:39<br>ациент Пациент Пациент |

Отправка документа в указанные медицинские организации осуществляется после нажатия на кнопку «Отправить документ»:

| ← → Исходящий запрос на ТМК (создание) * |                                                 |         |  |  |  |
|------------------------------------------|-------------------------------------------------|---------|--|--|--|
| Провести и закрыти                       | ть Записать Провести Отправить документ         |         |  |  |  |
| Номер:                                   | Дата: 06.06.2022 0:00:00 🗎 Статусы не зарегистр | рованы. |  |  |  |
| Пациент:                                 | Пациент Пациент Пациент                         |         |  |  |  |
| Данные пациента                          |                                                 |         |  |  |  |
| Дата рождения:                           | 01.01.1989 Пол:                                 | M       |  |  |  |
| Страховой номер ПФР                      | DP: Bospact:                                    | 33 года |  |  |  |
| Место рождения:                          | Ивановская обл. Иваново г                       |         |  |  |  |
| ДУП:                                     | Паспорт гражданина Российской Федерации, серия: |         |  |  |  |
| Медицинская карта:                       | 1680 ). Амбулаторная карта                      |         |  |  |  |
| Врач инициатор:                          |                                                 |         |  |  |  |
| Тип ТМК:                                 | Плановая                                        |         |  |  |  |
| Цель ТМК:                                | Уточнение диагноза                              |         |  |  |  |
| Данные протокола ТМК:                    | К:                                              |         |  |  |  |
| Тип пациента:                            | Амбулатория                                     |         |  |  |  |

### 2. <u>Прием и создание входящего запроса на ТМК в МО2</u>

Для просмотра входящего запроса на телемедицинскую консультацию из MO1, в MO2 необходимо открыть раздел Контроль исполнения и перейти в реестр Входящие запросы на ТМК.

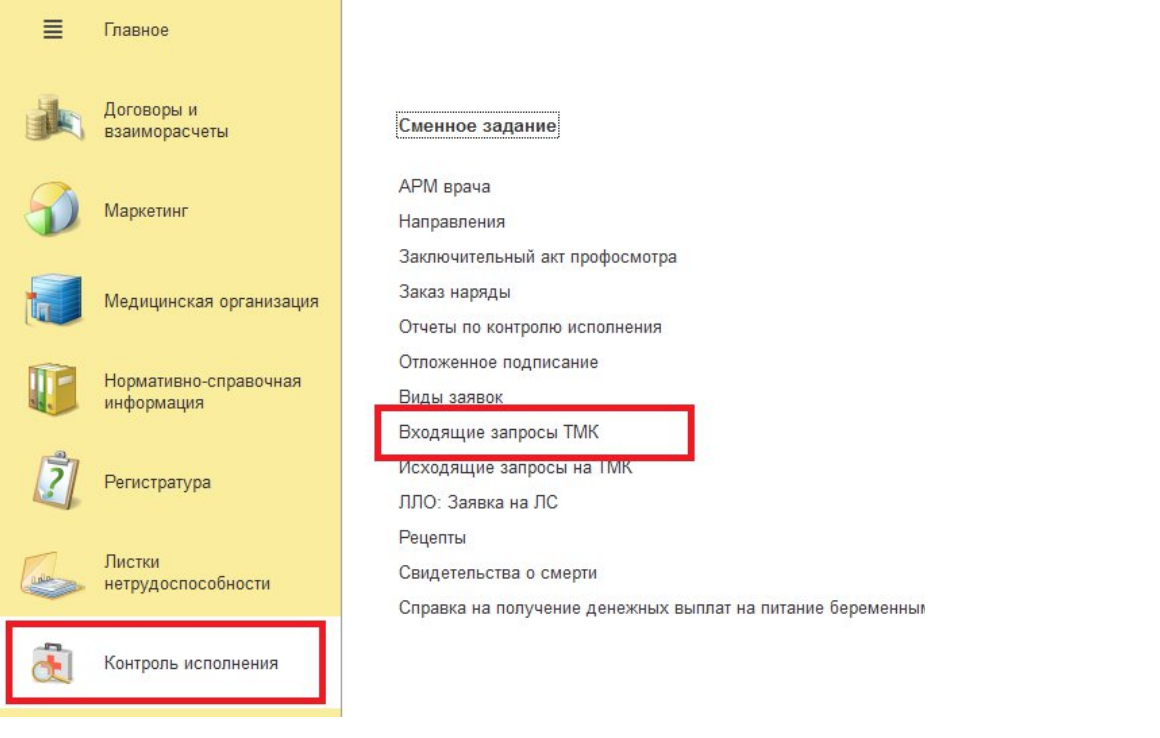

Откроется список документов, входящих запросов на телемедицинскую консультацию по пациентам, когда-либо созданных в базе МО2.

| ← → ☆ Bxo                 | дя   | щие запро    | осы ТМК |            |                     |           |                |   | Ð   | : ×   |
|---------------------------|------|--------------|---------|------------|---------------------|-----------|----------------|---|-----|-------|
| Создать                   |      |              |         |            |                     |           | Поиск (Ctrl+F) | × | Q - | Еще - |
| 🗌 Показать закрытые обра  | щени | 49           |         |            |                     |           |                |   |     |       |
| 🗌 Показать документы в ст | атус | е "Выполнен" |         |            |                     |           |                |   |     |       |
| Дата                      | Ļ    | Номер        | Пациент | Тип ТМК    | Статус установлен   | Статус    | Отправитель    |   |     |       |
| D3.06.2022 11:14:39       |      | 000000001    |         | Экстренная | 03.06.2022 14:04:06 | Отправлен |                |   |     |       |
| 07.06.2022 8:39:57        |      | 00000002     |         | Плановая   | 07.06.2022 10:21:27 | Отправлен |                |   |     |       |
| 07.06.2022 10:50:39       |      | 00000003     |         | Плановая   | 08.06.2022 13:01:03 | Отправлен |                |   |     |       |
| D7.06.2022 20:30:00       |      | 000000004    |         | Неотложная | 10.06.2022 10:55:51 | Принят    |                |   |     |       |
| 08.06.2022 11:24:37       |      | 00000005     |         | Плановая   | 09.06.2022 22:17:45 | Принят    |                |   |     |       |
| 09.06.2022 9:26:39        |      | 00000006     |         | Плановая   | 09.06.2022 9:31:29  | Принят    |                |   |     |       |
| 09.06.2022 15:46:14       |      | 00000007     |         | Плановая   | 09.06.2022 15:47:14 | Принят    |                |   |     |       |
|                           |      |              |         |            |                     |           |                |   |     |       |

Строки с входящими запроса подсвечены разными цветами в зависимости от указанного типа ТМК в исходящем документе MO1:

- плановая без цвета
- неотложная оранжевым

- экстренная - красным.

В верхней панели документа отображается дата и статус запроса. При первоначальном поступлении запроса из МО1 в МО2, статус документа имеет значение Отправлен.

| ← → ☆ Bx                                                           | одящий з    | anpoc TMI                    | ( 000000    | 0001 c   | от 03.06.2022 11:14          | 4:39 |
|--------------------------------------------------------------------|-------------|------------------------------|-------------|----------|------------------------------|------|
| Провести и закрыть                                                 | Записать    | Провести                     | Отправить   | документ |                              |      |
| Номер:                                                             | 00000001    | Дата: <mark>03.06.2</mark> 0 | 22 11:14:39 |          | а 03.06.2022 14:04 Отправлен |      |
| Группа запросы МО<br>Дата запроса: 03.06.2022<br>МО Инициатор: МО1 | 11:59:49    |                              |             |          |                              |      |
| Пациент:                                                           | Пациент Пац | иент Пациент                 |             |          |                              |      |

Во входящем запросе документ содержит соответствующие поля, заполненные в исходящем запросе:

- 1. Пациент и Данные пациента:
- 2. Данные врача инициатора, Тип ТМК, Цель ТМК
- 3. Диагнозы

| Homep:       00000001       Date:       00000001       Date:       00000001         Proma sampoce:       00.06 2022 11:14.33       m       association       000000000000000000000000000000000000                                                                                                    | Провести и закрыт                                                                    | в Записать Провести Отправить документ                                                  |  |
|----------------------------------------------------------------------------------------------------|--------------------------------------------------------------------------------------|-----------------------------------------------------------------------------------------|--|
| Группа запросы МО           Даго запросы (0.06.2022 11.55.49           Моль:           Пациент:         Пациент Пациент Пациент           Даго запросы МО         1           Даго запросы МО         1           Даго запросы МО         1           Даго запросы МО         1           Даго запросы МО         1           Даго запросы МО         1           Даго запросы МО         1           Даго запросы МО         1           Даго запросы МО         1           Даго запросы МО         1           Даго запросы МИ         1           Даго запросы Мициатора:         2           Даго запросы Мициатора:         2           Даго запросы ПМК:         1           Даго запросы ПМК:         2           По то лики:         2           Оправлен по месту кительства         2           Оправлен по месту кительства         2           Дагнова МКБ10         3           Дагнова МКБ10         3                                                                                                    | Номер:                                                                               | 000000001 Дата: 03.06.2022 11:14:39 💼 на 03.06.2022 14:04 Отправлен                     |  |
| Пациент: Пациент Пациент Пациент Пациент<br>Датные пациент: 19.03.1905 Don: X<br>Страховой нонер ПФР: Возраст: 37 лет<br>Место рождения:<br>ДУП: Пасперт гражданина Российской Федерации, серия.<br>ДУП: Пасперт гражданина Российской Федерации, серия.<br>Диные врача инициатора:<br>Диные врача инициатора:<br>Диные врача иние врача иние врача иние врача иние врача иние врача иние врача и | Группа запросы МО<br>Дата запроса: 03.06.202<br>МО.1-                                | 122 11:59:49                                                                            |  |
|                                                                                                    | Пациент:                                                                             | Пациент Пациент                                                                         |  |
| Данные врача инициатора:<br>Тип ТМК: Экстренная<br>Цель ТМК: Перевод пациента<br>Протокол ТМК:<br>Тип пациента: Анбулатория<br>Обоснование необходимости:<br>Отравлен по месту жительства<br>Формат согласования:<br>Статус ответа:<br>Ответ на запрос:<br>Пациент принят<br>Добавить ▲<br>Лангнозы<br>Добавить ▲<br>Лангнозы<br>Лангнозы МКБ10<br>1 N04.3                                                                                                    | Данные пациента<br>Дата рождения:<br>Страховой номер ПФР:<br>Место рождения:<br>ДУП: | 19.03.1985 Пол: Ж<br>Возраст: 37 лет<br>Паспорт гражданина Российской Федерации, серия: |  |
| Тип ТМК: Экстренная (2)                                                                                                    | Данные врача инициатор                                                               |                                                                                         |  |
| Цель ТМК: Перевод пациента Протокол ТМК:  Портокол ТМК:  Лип пациента: Амбулатория Обоснование необходимости:  Отравлен по месту жительства  Формат согласования: Статус ответа: Статус ответа: Статус ответа: Пациент принят  Магнозы Добавить  М. Длагноз МКБ10  1 N04.3  Добавить Ламано С                                                                                                    | Тип ТМК:                                                                             | Экстренная                                                                              |  |
| Протокол ТМК:                                                                                                    | Цель ТМК:                                                                            | Перевод пациента                                                                        |  |
| Тип пашиента:         Амбулатория           Обоснование необходимости:                                                                                                    | Протокол ТМК:                                                                        |                                                                                         |  |
| Обоснование необходимости:<br>Отправлен по месту жительства<br>Формат согласования:<br>Статус ответа:<br>Ответ на запрос:<br>Пациент принят<br>Диагнозы<br>Диагнозы<br>N Диагноз МКБ10<br>1 N04.3                                                                                                    | Тип пациента:                                                                        | Амбулатория                                                                             |  |
| Отравлен по месту жительства<br>Формат согласования:<br>Статус ответа:<br>Ответ на запрос:<br>Пашиент принят<br>Диагнозы<br>Добавить • •<br>N Диагноз МКБ10<br>1 N04.3                                                                                                    | Обоснование необходим                                                                | IOCTII:                                                                                 |  |
| Формат согласования:<br>Статус ответа:<br>Ответ на запрос:<br>Пациент принят<br>Диагнозы<br>Добавить Ф. Ф.<br>N Диагноз МКБ10<br>1 N04.3<br>(3)                                                                                                    | Отправлен по месту жит                                                               | тельства                                                                                |  |
| Статус ответа:<br>Ответ на запрос:<br>Пашиент принят<br>Диагнозы<br>Добавить Ф Ф<br>N Диагноз МКБ10<br>1 N04.3<br>3                                                                                                    | Формат согласования:                                                                 |                                                                                         |  |
| Ответ на запрос:<br>Пашиент принят<br>Диагнозы<br>Добавить • •<br>N Диагноз МКБ10<br>1 N04.3                                                                                                    | Статус ответа:                                                                       |                                                                                         |  |
| Пациент принят  Диагнозы  Добавить  М Диагноз МКБ10  1 N04.3                                                                                                    | Ответ на запрос:                                                                     |                                                                                         |  |
| Диагнозы<br>Добавить<br>N Диагноз МКБ10<br>1 N04.3<br>(3)                                                                                                    | Пациент принят                                                                       |                                                                                         |  |
| Добавить<br>N Диагноз МКБ10<br>1 N04.3 (3)                                                                                                    | Диагнозы                                                                             |                                                                                         |  |
| N Диагноз МКБ10<br>1 N04.3 (3)                                                                                                    | Добавить                                                                             | •                                                                                       |  |
| 1 N04.3 (5)                                                                                                    | N Диагноз МК                                                                         | (610                                                                                    |  |
|                                                                                                    | 1 N04.3                                                                              |                                                                                         |  |

### А также Дата и время поступления запроса

| ← → ☆ Bx                 | одящий з     | апрос ТМК 00000001 от 03.06.2022 11:14:39                 |
|--------------------------|--------------|-----------------------------------------------------------|
| Провести и закрыть       | Записать     | Провести Отправить документ                               |
| Номер:                   | 00000001     | Дата: 03.06.2022 11:14:39 🗎 на 03.06.2022 14:04 Отправлен |
| Группа запросы МО        |              |                                                           |
| Дата запроса: 03.06.2022 | 11:59:49     |                                                           |
| МО Инициатор: МО1        |              |                                                           |
| Пациент:                 | Пациент Паци | іент Пациент                                              |

Для просмотра полного текста в поле Обоснование необходимости нужно нажать на кнопку

| Просим оказать содейс | ствие в лечении пациента                     |   |     |  |
|-----------------------|----------------------------------------------|---|-----|--|
|                       | Редактирование текста                        | : | o x |  |
| Формат согласования:  | Просим оказать солействие в лечении рациента |   | _   |  |
| Статус ответа:        |                                              |   |     |  |
| Ответ на запрос:      |                                              |   |     |  |
| принимаем             |                                              |   |     |  |
|                       |                                              |   |     |  |
|                       |                                              |   |     |  |

Ответственный сотрудник MO2 рассматривает запрос и данные пациента и вносит информацию в следующие поля:

1) Поле **Формат согласования** (нажать на кнопку *i* и из выпадающего списка выбрать подходящий формат):

- очно с видео – формат телемедицинской консультации с видеосвязью (требует согласования времени консультации),

- заочно без видео – формат телемедицинской консультации, результатом которой будет оформленный протокол телемедицинской консультации (без связи по видеоконференции)

|                      |                  | _ |
|----------------------|------------------|---|
| Формат согласования: | I                |   |
| Статус ответа:       | Очно с видео     |   |
| Ответ на запрос:     | Заочно без видео |   |
| Пациент принят       |                  |   |
|                      |                  |   |

2) поле Статус ответа, по кнопке выпадает список для выбора:

**создан** – статус документа присваивается автоматически, когда MO1 его создала **отправлен** – статус документа, присваивается автоматически, когда MO1 нажала

кнопку отправить

принят – статус присваивается сотрудником МО2 при рассмотрении заявки.

одобрен – статут запроса присваивается сотрудником MO2 при одобрении заявки на телемедицинскую консультацию

**отказано** – статут запроса присваивается сотрудником MO2 при отказе принятия пациента в рамках телемедицинской консультации

| Формат согласования: | (         |       |
|----------------------|-----------|-------|
| Статус ответа:       | Одобрен   |       |
| Ответ на запрос:     | Создан    |       |
| Пациент принят       | Отправлен |       |
|                      | Принят    |       |
|                      | Одобрен   |       |
| Пиальновы            | Отказано  |       |
| Добавить 🛉 🕹         | ]         | Еще • |
| N Диагноз МКБ10      | D         |       |

 поле Ответ на запрос – служит для внесения произвольного текста для оформления ответа на запрашиваемую телемедицинскую консультацию

| Формат согласования: | · · · · · · · · · · · · · · · · · · · |   |
|----------------------|---------------------------------------|---|
| Статус ответа:       | 0ac6pen +                             | l |
| Ответ на запрос:     |                                       | l |
| Пациент принят       |                                       | l |
|                      |                                       | l |
| TELEVISION           |                                       | l |
|                      |                                       |   |
| Добавить 🚹 🕹         | Eue -                                 |   |

После заполнения всех данных документа нажать на кнопку «Записать»:

| Провести и закрыть                                                 | Записать | Провести | Отправить документ |       |                     |  |
|--------------------------------------------------------------------|----------|----------|--------------------|-------|---------------------|--|
| Номер:                                                             | 00000001 |          |                    | Дата: | 03.06.2022 11:14:39 |  |
|                                                                    |          |          |                    |       |                     |  |
| Гоуппа запросы МО                                                  |          |          |                    |       |                     |  |
| Группа запросы МО<br>Дата запроса: 03.06.2022                      | 11:59:49 |          |                    |       |                     |  |
| Группа запросы МО<br>Дата запроса: 03.06.2022<br>МО Инициатор: ГКБ | 11:59:49 |          |                    |       |                     |  |

Дале нажать кнопку «Отправить документ»:

|                                               | 👌 Входя  | щий запро      | c TMK 0000000       | 1 от 03.06.2022 11:14:39         |
|-----------------------------------------------|----------|----------------|---------------------|----------------------------------|
| Провести и закрыть                            | Записать | Провести       | Отправить документ  |                                  |
| Номер:                                        | 00000001 | Дата: 03.06.20 | 22 11:14:39 🗎 на 03 | <u>3.06.2022 14:04 Отправлен</u> |
| Группа запросы МО<br>Дата запроса: 03.06.2022 | 11:59:49 |                |                     |                                  |

# 3. Оформление записи пациента на телемедицинскую консультацию по результатам запроса

По результатам рассмотрения запроса на телемедицинскую консультацию пациента из MO1, ответственный сотрудник из MO2 вносит запись в график планирования врача, который будет осуществлять телемедицинскую консультацию.

В инструкции выше было указано, что данные по пациенту передаются из МО1 в МО2. В момент передачи входящего запроса в базе МО2 создается пациент (в справочнике Картотека создается запись с ФИО пациента и его данными), указанный в документе.

Открыв документ Входящего запроса, необходимо перейти на карточку пациента.

| Нажать 🕝                                                 |              |                |                      |              |                  |             |   |              |              |
|----------------------------------------------------------|--------------|----------------|----------------------|--------------|------------------|-------------|---|--------------|--------------|
| <ul> <li>← → ☆ Вх</li> <li>Провести и закрыть</li> </ul> | одящий з     | апрос ТМН      | <b>Опправить док</b> | <b>01 от</b> | 03.06.20         | 22 11:14:39 | େ | 🖓 Обсуждение | : ×<br>Еще • |
| Номер:                                                   | 00000001     | Дата: 03.06.20 | 22 11:14:39          | 🗎 на (       | 03.06.2022 14:04 | 4 Отправлен |   |              |              |
| Группа запросы МО                                        |              |                |                      |              |                  |             |   |              |              |
| Дата запроса: 03.06.2022                                 | 11:59:49     |                |                      |              |                  |             |   |              |              |
| МО Инициатор: мо1                                        |              |                |                      |              |                  |             |   |              |              |
| Пациент:                                                 | Пациент Паци | ент Пациент    |                      |              |                  |             |   |              | - C          |

Откроется карточка пациента

| ← → ☆                                                                                                    | Пациент Пациен                                                                                              | нт Пациент                                                                                                    | 🖉 🖓 Обсуждение                                                                        |
|----------------------------------------------------------------------------------------------------|----------------------------------------------------------------------------------------------------|----------------------------------------------------------------------------------------------------|---------------------------------------------------------------------------------------|
| Основное Новь                                                                                                    | й Заказ Программы У                                                                                         | слуги Сетка Взаимодействия Соглашен                                                                                                    | ия Объединение пациентов Еще                                                          |
| Х Закрыть Сме<br>Пациент: С<br>Код доступа пациента:<br>Представитель:<br>Дата рождения: Д<br>Страховой номер ПФР<br>Место рождения:<br>ДУЛ:<br>Место работы:<br>Образование:<br>Комментарий:<br><<нет комментария>> | на • 22 2 2 2 Со<br>ациент Пациент Пац<br>Регистрация<br>д.М.М.ГГГГ<br>000-000-000 00<br>Паспорт гражданина | Стояние расчетов с пациентом Электронные больн<br><u>циент</u><br>История смены фамилии<br>а: Добавить код<br>• ம<br>Российской Федерации, серия: _ | ичные • 🎎 • ि Печать •<br>Пол: Ж<br>Возраст: 37 лет<br>Посл. визит: <Визита не было.> |
| Карта прививок:                                                                                                    |                                                                                                    | · □                                                                                                    |                                                                                       |
| Медицинские карты                                                                                                    | Полисы Адрес пациента                                                                                       | Участки пациента Контакты Льготы                                                                                                    |                                                                                       |
| № Карты                                                                                                    | Тип карты                                                                                                   | Статус                                                                                                    | Комментарий                                                                           |
| Дата заведения кар                                                                                                    | гы                                                                                                    | Место хранения                                                                                                    |                                                                                       |

Для того чтобы далее работать с данными пациента и создавать на него документы нужно завести карту пациента (если ее нет в базе).

Для создания медицинской карты нужно открыть раздел Регистратура и перейти на Поиск медицинской карты (функционал регистратора)

В открывшемся окне Поиск медицинской карты внести ФИО пациента.

Пациент нашелся в базе 1С и у него есть карта.

Необходимо нажать **Открыть карту** или два раза левой кнопкой мыши на ФИО пациента или на карту пациента (см. рисунок ниже)

| Врач2 + 🗗 СМП:                           | 🝷 🖉 Кабинет: 1                     |                 |                       | 🔹 🗗 Дата прием    | ia: 04.01.2022 |
|------------------------------------------|------------------------------------|-----------------|-----------------------|-------------------|----------------|
| Выбрать карту пациента 🗐 📾 Выбрать из см | енного задания 📄 Просмо            | тр ЭМК Режим ј  | аботы без предварител | тьной записи: 💶   |                |
| емы Планы лечения Оплаты                 |                                    |                 |                       |                   |                |
| Типы МД 🛛 🙀 🔔 Создать/открыть докуми     | ент 💌 🗟 🖉                          |                 |                       |                   |                |
| головок МД                               | Дата приема                        | Соглашение      | Врач                  | Статус услуги     | Статус д       |
| Поиск медицинской карты                  |                                    |                 |                       |                   | - • •          |
| ☆ Поиск медицинской карты                |                                    |                 |                       |                   | 01             |
| 😢 Очистить фильтры 🔳 Открыть карту 🛛     | 🔓 Пациент не найден. Новый пациент | 💿 Завести карту | ā M                   | Ev                | це • ?         |
| Вкл.выбывших: Полько имеющие мед. карту: | ] <b>`</b>                         |                 | <u></u>               | рмление           |                |
| Ф.И.О.: пациент                          |                                    | 3               | <b>О Поиск</b> Фа     | милия Имя Отч     | чество 🕴       |
| Ф.: пациент И.:                          |                                    | 0.:             | Паг                   | циент Пациент Пац | циент          |
| Дата рождения:                           |                                    |                 |                       |                   | _              |
| Поиск по карте                           |                                    |                 |                       |                   |                |
| Тип карты: Амбулаторная                  |                                    |                 | * x                   |                   |                |
| Номер:                                   | По номеру                          |                 | •                     |                   |                |
| Поиск по данным полиса                   |                                    |                 | 4.4                   |                   | A V Y          |
| Полис: <Не выбран>                       | • × Соглашение: <Нет доступ        | пных договоров> | • × <u>O</u> φo       | рмление           |                |
| Серия:                                   | Номер полиса:                      |                 | Me                    | дицинские карты   |                |
|                                          |                                    |                 | 1                     | 20.06.2010 4-5-   |                |

Пациента нет в базе 1С

Необходимо нажать Поиск и найти пациента в Региональной медицинской информационной системе (РГИП).

| 😔 Поиск медицинской карты                                                                 |   |                   |     | - • <b>×</b> |
|-------------------------------------------------------------------------------------------|---|-------------------|-----|--------------|
| ☆ Поиск медицинской карты                                                                 |   |                   |     | 0 :          |
| 😢 Очистить фильтры 🔳 Открыть карту 🙇 Пациент не найден. Новый пациент 🍥 Завести карту 🚑 Щ |   |                   |     | Еще - ?      |
| Вкл.выбывших: 🗌 Только имеющие мед. карту: 📃 💊                                            |   | Оформление        |     |              |
| Ф.И.О.: пециент ? 😪 Поис                                                                  | к | Фамилия           | Имя | Отчесте      |
| Ф.: пециент И.: 0.:                                                                       |   |                   |     |              |
| Дата рождения:                                                                            |   |                   |     |              |
| Поиск по карте                                                                            |   |                   |     |              |
| Тип карты: Амбулаторная 🔹                                                                 | × |                   |     |              |
| Номер: По номеру                                                                          | • |                   |     |              |
| Поиск по данным полиса                                                                    |   |                   |     |              |
| Полис: «Не выбран» • Х Соглашение: «Нет доступных договоров» •                            | × |                   |     |              |
| Серия: Номер полиса:                                                                      |   |                   |     |              |
| Поиск по полису                                                                           |   | Оформление        |     |              |
| Поиск по данным ДУЛ                                                                       |   | медицинские карты |     |              |
| Вид документа: Паспорт гражданина Российской Федерации 🔹                                  | e |                   |     |              |
| Серия: Номер:                                                                             |   |                   |     |              |
| Поиск по ДУЛ                                                                              |   |                   |     |              |
|                                                                                           |   |                   |     |              |
|                                                                                           |   |                   |     |              |

Далее нажать Выбрать.

|         | 14km | 0       |               |            | Aanaa | счиле | Пол |                         |
|---------|------|---------|---------------|------------|-------|-------|-----|-------------------------|
| RNIMME. | ИМЯ  | Пациант | дага рождения | полисномер | Ацрес |       | H   | СОБАЗМая (Изачаланий на |

Выполнить Заведение карты пациента. Поля ФИО, СНИЛС, Дата рождения, полис и адрес пациента будут заполнены из региональной базы. Нажать Записать и провести

| Access of the A                                                                                                    | inegriarepriary interesting apprentit  |                      |                                    |           |                               |          |     |
|----------------------------------------------------------------------------------------------------|----------------------------------------|----------------------|------------------------------------|-----------|-------------------------------|----------|-----|
| Заведени                                                                                                    | е карты (Амбулаторная) <               | новый пацие          | HT> *                              |           |                               | ċ        | 2   |
|                                                                                                    |                                        |                      |                                    |           |                               |          |     |
| записать и прове                                                                                                    | сти                                    |                      |                                    |           | [ Nishle                      | нить фор | му  |
| Сновное                                                                                                    |                                        |                      |                                    |           |                               |          |     |
| Основные данные                                                                                                    | 9                                      | -                    |                                    |           |                               |          |     |
| Рамилия: Па                                                                                                    | ациент                                 | Имя: Пациент         |                                    | Отчество: | Тациент                       |          | _   |
| Іол: О                                                                                                    | Ж 💿 М 🔘 Не опред. Дата рождения: [     | 1.01.1990            |                                    | C         | Страховой номер ПФР: 111-111- | 111 11   |     |
| 1есто рождения:                                                                                                    |                                        |                      |                                    |           |                               |          | ×   |
| ТХЛ                                                                                                    |                                        |                      |                                    |           |                               |          |     |
| атегория гражданст                                                                                                    | тва                                    |                      |                                    |           |                               | * ×      | e   |
| ид документа                                                                                                    |                                        |                      |                                    |           |                               | *        | ×   |
| Серия документа:                                                                                                    |                                        | Номер документа      |                                    | >         | Дата выдачи документа:        |          |     |
| ем выдан документ                                                                                                    |                                        | Kap                  | подразделения:                     |           |                               |          |     |
| дрес                                                                                                    | <u>&gt;</u>                            |                      |                                    |           |                               |          |     |
| *                                                                                                    |                                        |                      |                                    |           |                               |          |     |
| егистрации:                                                                                                    |                                        |                      |                                    |           |                               |          |     |
| ernorpagni.                                                                                                    |                                        |                      |                                    |           |                               | 1        | ×   |
| Рактический:                                                                                                    |                                        |                      |                                    |           |                               |          |     |
| Ивановская обл г.                                                                                                    | Иваново, улица, до м, кв.              |                      |                                    |           |                               |          | ×   |
| врем, регистрации;                                                                                                    |                                        |                      |                                    |           | Действует                     | до:      |     |
|                                                                                                    |                                        |                      |                                    |           |                               | 8        | ×   |
| Толис                                                                                                    |                                        |                      |                                    |           |                               |          |     |
| нд:                                                                                                    | Полис ОМС единого образца              |                      |                                    |           |                               | -        | P   |
| Страховщик совп                                                                                                    | адает с плательщиком                   |                      |                                    |           |                               |          |     |
| Страховщик:                                                                                                    | СОГАЗ-Мед (Ивановский филиал)          | * C                  | Соглашение: СОГАЗ-Мед (Ивановски   | й филиал) |                               | * ×      | P   |
| Серия:                                                                                                    |                                        |                      | × Номер: 1111111111                | 1111      |                               |          | ×   |
| lействует с:                                                                                                    | 15.01.2021 💼 до: 💼                     |                      |                                    |           |                               |          |     |
| аименование:                                                                                                    | Полис ОМС единого образца СОГАЗ-Мед (И | вановский филиал): 5 | 049930844001420 действует до Бесср | 04H0      |                               |          | -   |
|                                                                                                    | (ΟΚΑΤΟ                                 |                      |                                    |           |                               |          |     |
| егион страхования:                                                                                                    |                                        |                      |                                    |           |                               |          |     |
| егион страхования:                                                                                                    |                                        |                      |                                    |           |                               |          |     |
| reгион страхования:<br>> Комментарий                                                                                                    |                                        |                      |                                    |           |                               |          |     |
| <ul> <li>чегион страхования:</li> <li>Комментарий</li> <li>Проверить полис</li> </ul>                                                                                    | ]                                      |                      |                                    |           |                               |          |     |
| <ul> <li>чегион страхования:</li> <li>Комментарий</li> <li>Проверить полис</li> </ul>                                                                                    | ]                                      |                      |                                    |           |                               |          |     |
| <ul> <li>чегион страхования:</li> <li>Комментарий</li> <li>Проверить полис</li> <li>Контакты</li> </ul>                                                                  | ]                                      |                      |                                    |           |                               |          |     |
| <ul> <li>чегион страхования:</li> <li>Комментарий</li> <li>Проверить полис</li> <li>Контакты</li> <li>Добавить</li> </ul>                                                |                                        |                      |                                    |           |                               |          |     |
| <ul> <li>Комментарий</li> <li>Комментарий</li> <li>Проверить полис</li> <li>Сонтакты</li> <li>Добавить</li> <li>Вид контактной инф</li> </ul>                            | орнация                                | Основной Значения    |                                    |           | ис                            | п. рассы | аки |
| <ul> <li>Комментарий</li> <li>Комментарий</li> <li>Проверить полис</li> <li>Контакты</li> <li>Добавить</li> <li>Вид контактной инф</li> <li>Мобильный телефое</li> </ul> | ориации                                | Основной Значения    |                                    |           | Ис                            | п. рассы | аки |

Для выполнения записи перейти на ссылку Новый заказ

| ← →            | 🛣 Паци      | иент Паци | ент Па    | циент      |           |          |                |
|----------------|-------------|-----------|-----------|------------|-----------|----------|----------------|
| Основное       | Новый Заказ | Программы | Услуги    | Сетка      | Взаимоде  | йствия   | Соглашени:     |
| Х Закрыть      | Смена 👻 🙎   | 2 🖪 主     | Состояние | расчетов с | пациентом | Электр   | онные больничн |
| Пациент:       | Пациент     | Пациент Г | Тациент   | 5          | і Ист     | ория сме | ны фамилии     |
| Код доступа па | циента:     | Регистр   | ация: 🗌 🗍 | Добавить   | код       |          |                |

Отобрать по рабочему месту врача или по наименованию номенклатуры (в наименование содержится слово ТМК) список номенклатуры. Выбрать нужную номенклатуру (двойным нажатием левой клавиши мыши).

| 🔶 🔶 🖓 Пац           | иент Пациен       | нт Пацие | ент       |             |             |                 |                  | Ð                                       | 🖓 Обсуждени                | ie i x      |
|---------------------|-------------------|----------|-----------|-------------|-------------|-----------------|------------------|-----------------------------------------|----------------------------|-------------|
| Основное Новый Зака | а Программы       | Услуги   | Сетка     | Взаимодейст | вия Соглац  | ения Объеди     | нение пациентов  | Присоединенные файлы                    | Еще ▼                      |             |
| Формирование за     | казов             |          |           |             |             |                 |                  |                                         |                            |             |
| Провести 🖶 Печать 👻 | 😹 Варианты оплаты | ы -      | платить   |             |             |                 |                  |                                         |                            | Еще - ?     |
| 🔢 🗐 🗣 Еще           | • :               | 🗎 👘      | Не печата | ть 🔻        | Оформление  | Оформление Ме   | ед. программы: 🗌 | Планы лечения: 🗌                        |                            |             |
| Арт.                | Номенклатура /    | Рабочее  | Дата      | Количество  | Комментарий | Настройки 🕶     | 📩 🖓 🗟 Выб        | рать 📙 Иерархия                         |                            | Еще 🕶       |
|                     | Соглашение        | место    | Время     |             |             | Ист. фин.:      |                  | Соглашение:                             | Children and Star Acade 12 |             |
| B01.053.002         | Прием (осмотр,    |          |           | 1,000       |             | OMC             |                  | <ul> <li>СОГАЗ-Мед (Ивановск</li> </ul> | ий филиал)                 | · 0         |
|                     | Koncyns radyny    |          |           |             |             | Рабочие места:  |                  |                                         |                            | • ×         |
|                     |                   |          |           |             |             |                 |                  | х) (тмк                                 |                            | × )         |
|                     |                   |          |           |             |             | Арт. 4          | Наименование     |                                         |                            |             |
|                     |                   |          |           |             |             | B01.002.002.001 | Прием (осмотр, к | онсультация) врача-аллерголога          | иммунолога повторн         | ный ТМК 🛛 🖓 |
|                     |                   |          |           |             |             | B01.025.002.001 | Прием (осмотр, к | онсультация) врача-нефролога п          | овторный ТМК               | c           |
|                     |                   |          |           |             |             | B01.053.002.001 | Прием (осмотр, к | онсультация) врача-уролога повт         | орный ТМК                  | P           |
|                     |                   |          |           |             |             |                 |                  |                                         |                            |             |

### Далее перейти на выбор времени консультации по кнопке Планирование услуги

| ÷                                                      | ×                                     |  |  |  |  |  |  |  |  |
|--------------------------------------------------------|---------------------------------------|--|--|--|--|--|--|--|--|
|                                                        |                                       |  |  |  |  |  |  |  |  |
| Формирование заказов                                   |                                       |  |  |  |  |  |  |  |  |
| Провести 🖶 Печать 🔹 📓 Варианты оплаты 🔹 🇊 Оплатить 🗉 🖉 |                                       |  |  |  |  |  |  |  |  |
|                                                        |                                       |  |  |  |  |  |  |  |  |
| Eu                                                     | 16 <b>.</b>                           |  |  |  |  |  |  |  |  |
|                                                        |                                       |  |  |  |  |  |  |  |  |
|                                                        | P                                     |  |  |  |  |  |  |  |  |
|                                                        | ×                                     |  |  |  |  |  |  |  |  |
|                                                        | ×                                     |  |  |  |  |  |  |  |  |
|                                                        |                                       |  |  |  |  |  |  |  |  |
| ый ТМК                                                 | _D                                    |  |  |  |  |  |  |  |  |
|                                                        | e                                     |  |  |  |  |  |  |  |  |
|                                                        | e                                     |  |  |  |  |  |  |  |  |
|                                                        | і<br>Еще •)<br>Ещ<br>•<br>•<br>яй ТМК |  |  |  |  |  |  |  |  |

Выбрать свободное время для записи и нажать Закрыть

| Пациент                          | Пациент Пациент                                                                           |            |                |              |            |             |               |
|----------------------------------|-------------------------------------------------------------------------------------------|------------|----------------|--------------|------------|-------------|---------------|
| Х Закрыть                        | 🕢 🗍 Планировать                                                                           | Отмени     | іть планирован | ие           |            |             |               |
| Медицинская ус                   | пуга                                                                                      | 🚦 t (мин.) | Соглашение     | Ист. фин.    | Дата       | Время       | Рабочее место |
| 😑 Заказ 0000-6                   | R000038856 от 07.06.202                                                                   |            |                |              |            |             |               |
| Прием (о                         | смотр, консультация) в_                                                                   | 20         | СОГАЗ-Мед_     | OMC          | 20.07.2022 | 10:50       |               |
| С: (19.07.2022)<br>Оформление Ки | <ul> <li>на: Здня</li> <li>маева Л. В. Прием (осмотр.</li> </ul>                          | консульта  | С Обнови       | ить 🐻        | Подраз     | аделения: ( | ×             |
|                                  | Консультати<br>врач-<br>14:30 14:5                                                        | Ó          |                | 6.0000140-62 |            |             |               |
| 20.07.2022<br>среда              | каб. 322<br>Без времени, 0 ус<br>08:30 08:5<br>09:10<br>09:30 09:5<br>10:10<br>10:30 10:5 | 0<br>0     |                |              |            |             |               |

### Нажать Провести.

Далее вернуться в документ Входящий запрос на ТМК и проставить статус ответа и форму согласования, как описано выше в инструкции, если до этого еще не было указано. Записать документ и нажать кнопку Отправить документ.

### 4. Получение ответа на исходящий запрос ТМК в МО1

После отправки документа «Входящий запрос» из МО2, в МО1 исходящий запрос будет актуализирован.

Статус ответа будет иметь одно из значений из списка: принят, одобрен или отказано.

Актуальный статус запроса в МО1 можно увидеть или в реестре Исходящие запросы на ТМК или в самом документе запроса при его открытии на вкладке внешние МО.

Если запрос был направлен в несколько медицинских организаций, то статусы будут отображаться напротив каждой медицинской организации.

| Создат | • 6                            |           |                            |                                         |                               |                     |         |
|--------|--------------------------------|-----------|----------------------------|-----------------------------------------|-------------------------------|---------------------|---------|
| Цата   |                                | Номер     | Пациент                    | Медицинская карта 🕴                     | Врач инициатор                | Статус установлен   | Статус  |
| 03.0   | 6.2022 11:14:39                | 000000001 | Кимаева Людмила Валериевна | 1708851 от 21.09.20, Амбулаторная карта | Метелева Ольга Викторовна     | 03.06.2022 14:03:58 | Одобрен |
| 07.0   | 6.2022 8:39:57                 | 000000002 | Иванова Аксана Николаевна  | 1715097 от 05.11.20, Амбулаторная карта | Романова Марина Александровна | 07.06.2022 10:20:52 | Одобрен |
| Dues   | Due Due                        |           |                            |                                         |                               |                     |         |
| Диаги  | нозы Вне                       | шние МО   |                            |                                         |                               |                     |         |
| Диаг   | нозы Вне<br>Код базы           | шние MO   | Наименование               |                                         | Статус ответа                 |                     |         |
| Диаг   | нозы Вне<br>Код базы<br>1      | шние МО   | Наименование<br>MO2        |                                         | Статус ответа<br>Одобрен      |                     | ×       |
| Диаги  | нозы Вне<br>Код базы<br>1<br>2 | шние МО   | Наименование<br>MO2<br>MO3 |                                         | Статус ответа<br>Одобрен      |                     |         |

### Формат согласования также будет заполнен

Время записи проведения телемедицинской консультации отобразится в **Исходящем запросе на ТМК** в верхней части документа

| $\leftarrow$ $\rightarrow$ | ☆ Ncx   | одящи  | й зап | рос на ТМ    | IK 0000 | 0000   | 002 от 07.06.2022 8:39:57       |
|----------------------------|---------|--------|-------|--------------|---------|--------|---------------------------------|
| Провести и                 | закрыть | Записа | ть    | Провести     | Отпра   | вить д | окумент                         |
| Номер:                     | 0000    | 00002  | Дата: | 07.06.2022 8 | :39:57  |        | на 07.06.2022 10:20 Одобрен     |
|                            |         |        |       |              |         |        | Показать данные записи на прием |

Нажав на ссылку **Показать данные записи на прием** можно просмотреть время телемедицинской консультации и ответственного врача в MO2.

| Информация записи на прием.                                                                                        | : |       | × |
|----------------------------------------------------------------------------------------------------|---|-------|---|
| <br>Должность врача: врач-уролог<br>Назначенное время: 20 .07.2022 10:50:00<br>Врач: Врач<br>Филиал: Подразделение |   |       |   |
| O                                                                                                    | 0 | тмена | а |

5. Условия и порядок видео-вызова для консультации Врач1(MO1)-Врач2(MO2)

Для взаимодействия МО1 и МО2 при установленной форме согласования – **очно с видео** выполнить следующие действия

1. Необходимо в системе 1С:Медицина открыть Дополнительную обработку «Запуск телемедицины» из раздела Контроль исполнения или Отделение.

| 🗿 Обсуждения 🏠 Начал                                                                                                    | ьная стр                                                                                                    |
|----------------------------------------------------------------------------------------------------|----------------------------------------------------------------------------------------------------|
| 🗐 Главное                                                                                                    |                                                                                                    |
| Договоры и<br>взаиморасчеты           Доловоры и<br>взаиморасчеты           Маркетинг           Маркетинг           Маркетинг | Сменное задание Отчеты<br>* АРМ врача<br>Направления Сервис<br>Заключительный акт профосмотра<br>Заказ наряды ВИМИС. Клинические рекомендации и порядок оказания медицинской помощи<br>Отчеты по контролю исполнения<br>Отчеты по контролю исполнения<br>Флартисание Запрос получения снижов ЦАМИ по іd исследования<br>Рецепты Силоженное подписание |
| Нормативно-справоч<br>информация                                                                                              | ная Виды заявок Тест веб сервиса ЛЛО: Заявка на ЛС Формирование списка диспансеризации Свидетельства о смерти                                                                                                    |
| Регистратура     Листки     нетрудоспособности     Контроль исполнения                                                        | a                                                                                                    |
| æ                                                                                                    |                                                                                                    |
| 🗐 Главное                                                                                                    | 🗲 🔿 ☆ Запуск телемедицины                                                                                                    |
| Договоры и<br>взаиморасчет                                                                                                    | ы Пользователь: Состанования и р                                                                                                    |
|                                                                                                    |                                                                                                    |

В браузере откроется страница с формой входа в систему коммуникаций между врачами. Поддерживаются следующие браузеры: Google Chrome с версии 70.0.3538.110, Mozilla Firefox с версии 70.0.1, Microsoft Edge, но рекомендуются самые последние версии, так как в более старых функционал может быть ограничен. Вход выполняется автоматически.

После успешного входа откроется основная рабочая область.

| 54 | 6444457444944494 |                                                    | E+ | -fieo Q                                                      |
|----|------------------|----------------------------------------------------|----|--------------------------------------------------------------|
|    |                  |                                                    |    | Записи на прием                                              |
|    |                  |                                                    |    | Прини (оснота, вистаници) нана-Формараца.<br>100-10-00 10000 |
|    |                  |                                                    |    | Прене (олого, косультано) начин докрудий.                    |
|    |                  |                                                    |    | Орени (сомогд, нонсоткланий вдени-фредрадарь                 |
|    |                  |                                                    |    | Tiperar (ocsety), encyntrauwi) spe-ar-044682698              |
|    |                  |                                                    |    | angerman .                                                   |
|    |                  |                                                    |    | C                                                            |
|    |                  | Накилите кнопку «Разрешить звонки» для видеовьюева |    | Kneemu                                                       |
|    |                  |                                                    |    | 0                                                            |
|    |                  |                                                    |    |                                                              |
|    |                  |                                                    |    | 0                                                            |
|    |                  |                                                    |    | 0                                                            |
|    |                  |                                                    |    | Tower .                                                      |
|    |                  |                                                    |    |                                                              |
|    |                  |                                                    |    | Разрешеть засныя                                             |

Основная рабочая область делиться на 2 части. Справа показан список записей на прием текущего врача, врачи находящиеся "Онлайн" (с которыми можно переписываться в чате, либо осуществлять видео-звонки).

Внимание! По умолчанию звонить врачам, которые не дали на это разрешение – нельзя.

На признак «можно ли звонить врачу» указывает соответствующая иконка около изображения врача:

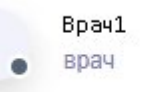

Если иконка серого цвета, то врач запретил видео-вызовы, с ним доступен только чат. Для возможности отправки сообщений конкретному врачу, необходимо выбрать данного врача из списка.

При открытии чата загружаются ранее отправленные сообщения, а также информация о ранее совершенных вызовах.

2. Для возможности осуществления видео-звонков необходимо нажать на зеленую кнопку "Разрешить звонки" в правом нижнем углу экрана. После этого у остальных врачей обновится информация о том, что вам есть возможность позвонить.

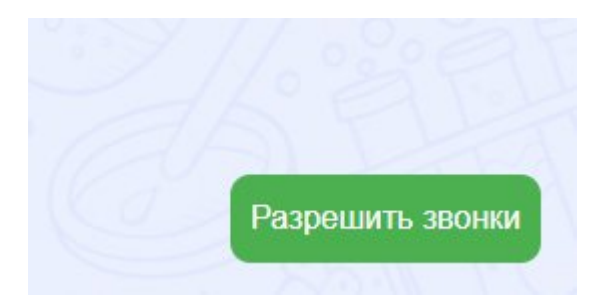

Кнопка изменить цвет на красный и надпись на "Запретить звонки".

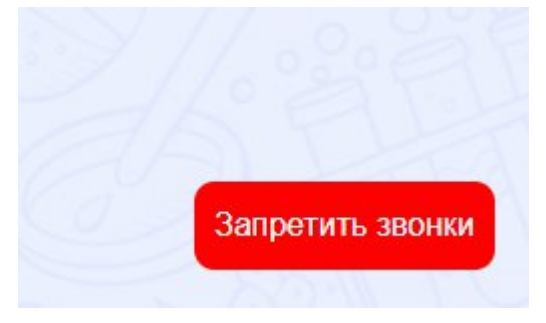

При нажатии на данную кнопку, звонки вновь будут запрещены, а кнопка изменит цвет на состояние по умолчанию.

3. Для вызова врача выбрать в окне справа нужную медицинскую организацию и нужного врача из этой медицинской организации или врача из своей медицинской организации – двойным нажатием левой кнопки мыши на строку с выбранным врачом.

| мо |       |  |
|----|-------|--|
|    | Врач1 |  |
|    | врач- |  |

Вызвать для консультации возможно только того врача, который находится в сети (выполнит действия п.1 и п.2 у себя на рабочем месте при работе с 1С:Медицина).

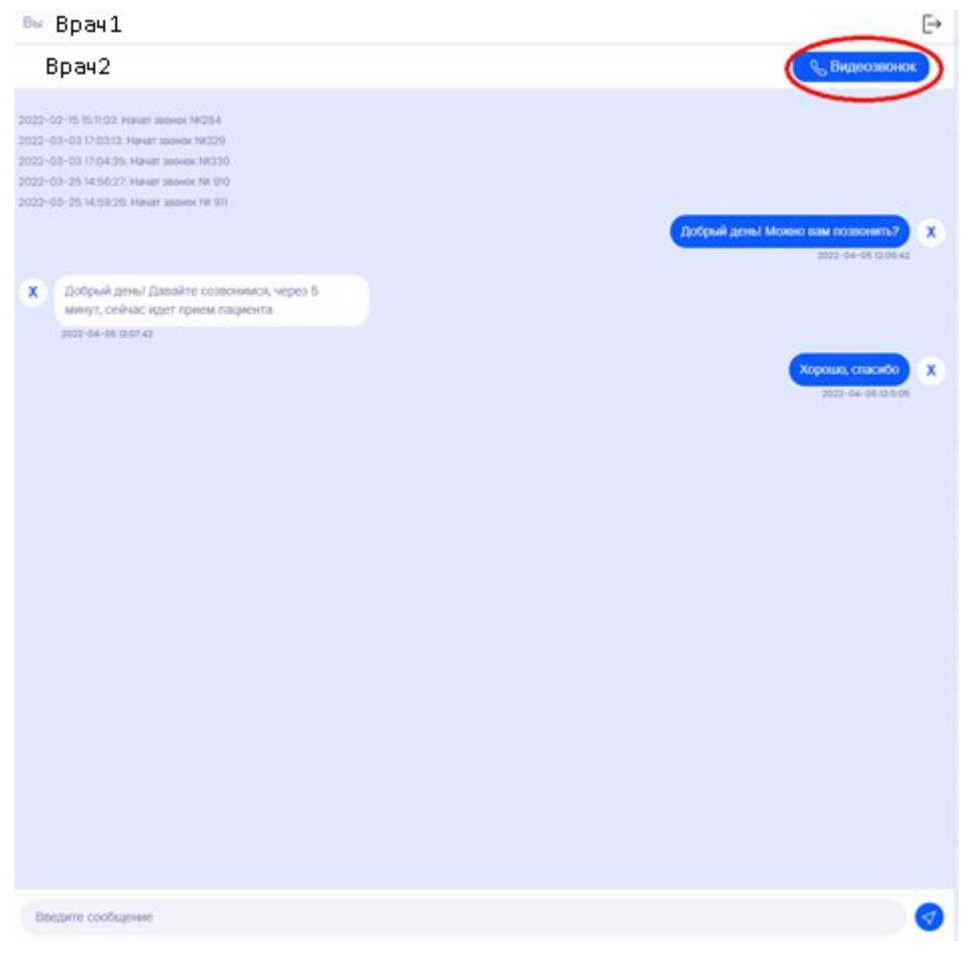

Откроется окно с чатом и справа вверху появится кнопка "Видеозвонок". При нажатии на данную кнопку произойдет видео-вызов врача.

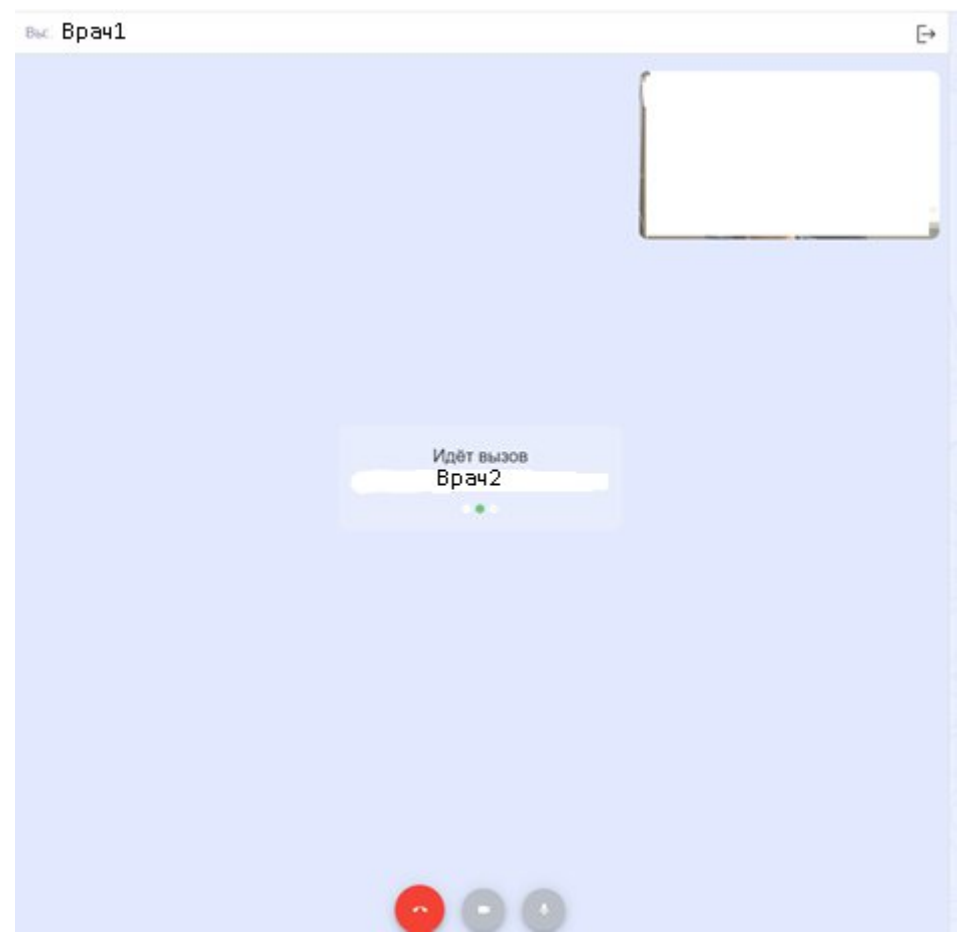

В нижней части экрана расположены кнопки вызова, отключения камеры и отключения микрофона.

В момент вызова Врач2, которого вызывают, увидит на своем экране компьютера **Входящий вызов**. Для ответа необходимо нажать **Принять:** 

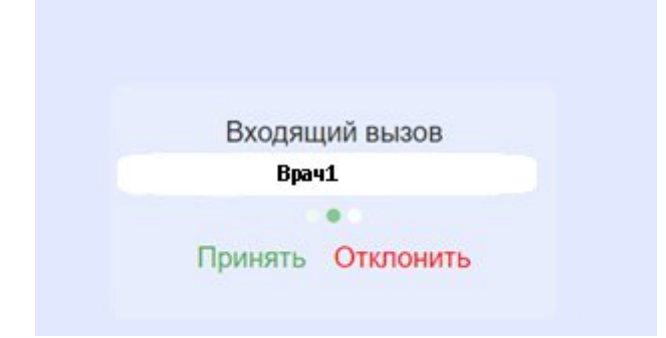

При видео-звонке экран делится на 2 области - в правом верхнем углу показывается изображение небольшого размера с камеры вызывающего врача, остальную часть экрана занимает изображение с камеры собеседника.

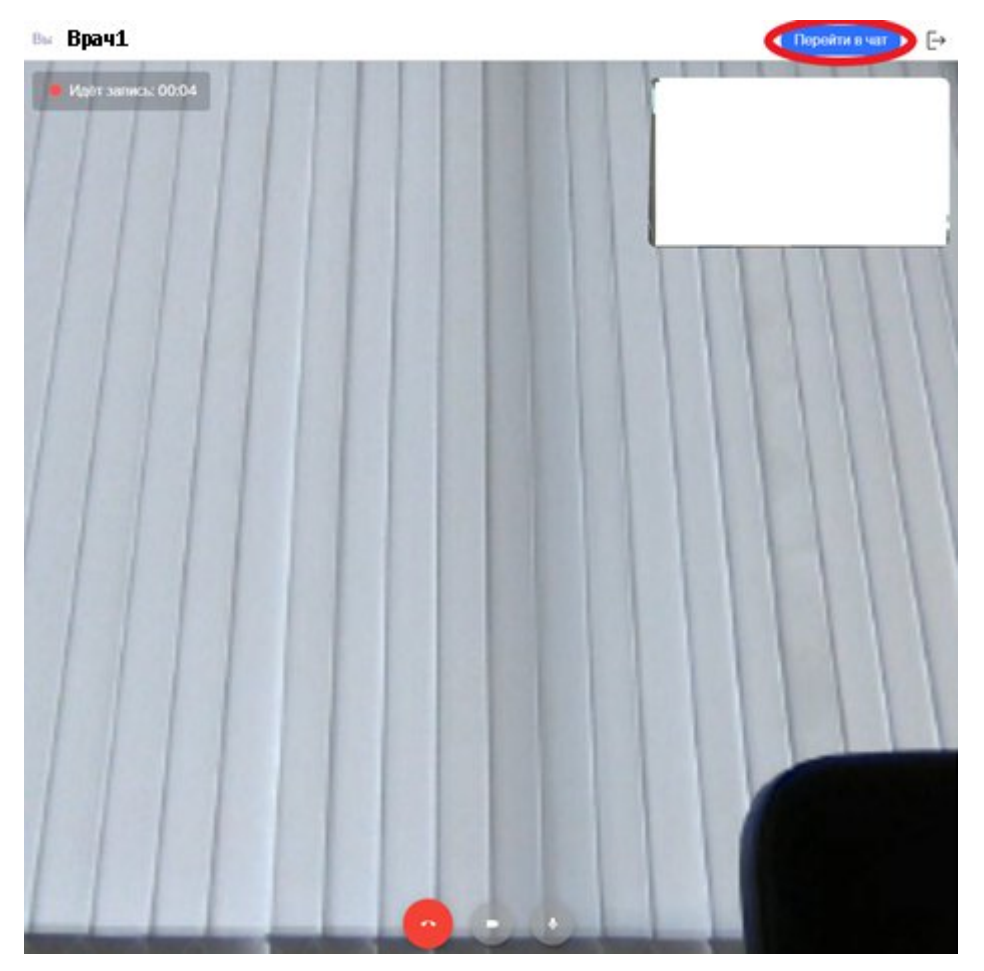

При осуществлении видео вызова остается возможность вернуться в чат и продолжить переписку. Для этого нужно нажать на кнопку "Перейти в чат", как показано на рисунке выше.

Также в левом верхнем углу экрана появляется надпись с информацией о том, что осуществляется запись видео-звонка.

4. По окончании разговора нажать на кнопку «Завершить вызов».

### 6. Порядок оформления документа «Протокол телемедицинской консультации»

По итогам проведенной телемедицинской консультации (по видео или без видео) Врач2 заполняет документ «Протокол телемедицинской консультации» в системе 1С:Медицина.

Открыть в разделе программы Контроль исполнения «Сменное задание»

| \Lambda Нача. | льная страница 🛛 👰 Обсуж            |                                                               |                                               | Поиск (Сtrl+F)                                        |
|---------------|-------------------------------------|---------------------------------------------------------------|-----------------------------------------------|-------------------------------------------------------|
| ≣             | Главное                             |                                                               |                                               |                                                       |
| jk,           | Договоры и<br>взаиморасчеты         | <ul> <li>Сменное задание</li> <li>АРМ врача</li> </ul>        | Отчеты<br>Дополнительные отчеты               | Действия<br>История работы с медицинскими документами |
| Ø             | Маркетинг                           | Направления<br>Заключительный акт профосмотра<br>Заказ наряды | Сервис<br>Формирование списка диспансеризации | Настройки<br>★ Настройки контроля исполнения          |
|               | Медицинская организация             | Отчеты по контролю исполнения<br>Отложенное подписание        |                                               |                                                       |
|               | Нормативно-справочная<br>информация | Виды заявок<br>ЛЛО: Заявка на ЛС<br>Рецепты                   |                                               |                                                       |
| Ż             | Регистратура                        | Свидетельства о смерти                                        |                                               |                                                       |
|               | Листки<br>нетрудоспособности        |                                                               |                                               |                                                       |
| đ             | Контроль исполнения                 |                                                               |                                               |                                                       |
| Č.            | Отделение                           |                                                               |                                               |                                                       |

1. В сменном задании выбрать рабочее место с записями на телемедицинскую консультацию:

|         |       | 20 июля 2022 г., среда |       | 21 июля 2022 г., четверг |
|---------|-------|------------------------|-------|--------------------------|
|         |       |                        |       |                          |
| 00:80   | 08:00 |                        | 08:00 |                          |
|         |       | Повторный приём        |       | Повторный приём          |
| 9:00    | 09:00 |                        | 09:00 |                          |
|         |       | Запрет через сайт      |       | Запрет через сайт        |
| 0:00    | 10:00 |                        | 10:00 |                          |
|         |       | Запрет через сайт      |       | Запрет через сайт        |
| 11:00 1 | 11:00 | 10:50 - 11:10 Пациент  | 11:00 |                          |
|         |       | Запрет через сайт      |       | Запрет через сайт        |
| 2:00    | 12:00 |                        | 12:00 |                          |
|         |       |                        |       |                          |
| 3:00    | 13:00 | Запрет через сайт      | 13:00 | Запрет через сайт        |
|         |       |                        |       |                          |
| 4:00    | 14:00 |                        | 14:00 |                          |

Для врача существует возможность отмены записи или изменения времени записи на телемедицинскую консультацию. Для этого необходимо на строке записи нажать правую кнопку мыши и выбрать желаемое действие.

2. Выбрать пациента.

Открыть запись этого пациента двойным нажатием левой кнопки мыши.

| 4          | – 🔶 Пациент   | п.п.          |                                 |       |                       |               |                     |     |             | : ×         |
|------------|---------------|---------------|---------------------------------|-------|-----------------------|---------------|---------------------|-----|-------------|-------------|
| <u>Офо</u> | ормление      | открыть докум | ент 💽 🔊 🔎                       | 26    |                       | 🔴 Печ         | ать 🔹 🤱             |     |             | Еще • ?     |
|            | Статус        | Арт.          | Номенклатура                    | Кол.  | Каб.                  | Дата          | Ист. фин.           |     | Комментарий | Телемедицин |
|            |               |               |                                 |       | Врач                  | Время         | Соглашение          |     |             |             |
|            | На выполнение | B01.053.00    | Прием (осмотр,<br>консультация) | 1,000 | 3.22                  | 20.07.2022 Cp | OMC                 |     |             | ~           |
|            |               |               |                                 |       | Continue Printing Ber | 10:50         | СОГАЗ-Мед (Ивановск | си_ |             |             |

Откроется окно с записью пациента.

3. Нажать кнопку «Создать/открыть документ».

Откроется форма создания документа «Протокол телемедицинской консультации» Заполнить поля протокола

| 🔶 → Пациент                        | г Пациент Пациент (Co            | оздание)                |                           |                   | : )   |
|------------------------------------|----------------------------------|-------------------------|---------------------------|-------------------|-------|
|                                    |                                  |                         |                           |                   |       |
| протокол телемедицинско            | и консультации. шидг             | едактора форм           |                           |                   |       |
| Основное Телемедицина Просмотр ЭМК | Назначения услуг Услуги Програми | мы Лек. назначения Прег | параты Диагнозы Онкология | Исполнители       | Еще   |
| Записать и закрыть 🛛 📳 💌 Врач      | - 🚫 Документ і                   | выбрать ШМД             | Открыть ГФ                |                   |       |
| D M.D. 90.07 9099 10-50.0          |                                  |                         | Подбор ГФ                 |                   |       |
|                                    |                                  |                         | Выбрать 9                 | Запятая Созлать т | Fue . |
| Заполнить по МД                    |                                  |                         |                           |                   | Ento  |
| Шифр по МКБ-10:                    |                                  | • <u></u>               |                           |                   |       |
| Тип консультации:                  |                                  |                         |                           |                   |       |
| Обращение:                         |                                  |                         |                           |                   |       |
| Место проведения:                  |                                  | • <u> </u>              |                           |                   |       |
| Цель:                              |                                  | - C                     |                           |                   |       |
| Жалобы пациента                    |                                  |                         |                           |                   |       |
|                                    |                                  |                         |                           |                   |       |
| Анамнез                            |                                  |                         |                           |                   |       |
|                                    |                                  |                         |                           |                   |       |
| Объективные данные                 |                                  |                         |                           |                   |       |
|                                    |                                  |                         |                           |                   |       |
| Выявленные патологии:              |                                  | • C                     |                           |                   |       |
| Заключение консультации            |                                  |                         |                           |                   |       |
|                                    |                                  |                         |                           |                   |       |
| Рекомендации                       |                                  |                         |                           |                   |       |
|                                    |                                  |                         |                           |                   |       |
|                                    |                                  |                         |                           |                   |       |
|                                    |                                  |                         |                           |                   |       |
|                                    |                                  |                         |                           |                   |       |
|                                    |                                  |                         |                           |                   |       |
|                                    |                                  |                         |                           |                   |       |
|                                    |                                  |                         |                           | X                 | * * * |

В панели навигации в документе перейти по гиперссылке на **Услуги** и указать выполняемую услугу, если она не указана (в случае формирования документа без записи) или изменить на нужную, если в записи указана не та номенклатура

| 🔿 Добаеить из назн | аменных ус | тут. 🔯 Добавлен  | ие выполненных услуг | 🔊 Удалит                     | ыВосстановить |        | стория услуги | Eu   | ųt = |
|--------------------|------------|------------------|----------------------|------------------------------|---------------|--------|---------------|------|------|
| Номенклатура       | Kon.       | Список кабинетое | Список врачей        | Сопташение Список оборудован | Комме         | Сумма  |               | %    |      |
|                    |            | Дата выполнения  | Criscok CM/1         |                              | оборудован    | нтарий | Цена          |      | Cyr  |
| Консультация       | 1,00       |                  | Врач2                | согаз-мед                    |               |        |               | 1,00 |      |
| тепемедицина       |            | 03.01.2022 14:38 |                      |                              |               |        |               | 1,00 |      |

После заполнения данных в протоколе необходимо сохранить документ и нажать Документ Готов

Далее подписать документ – поставить электронную цифровую подпись.

Документ поместится в хранилище РЭМД и после подписания документа подписью медицинской организации встанет на отправку в РЭМД и в региональную ЭМК.

Данные о созданном протоколе телемедицинской консультации необходимо отразить в документе **Входящий вызов ТМК.** Для этого открыть документ. Далее в поле

**Протокол ТМК** нажать кнопку *и* **Показать все.** Откроется список документов телемедицинской консультации пациента.

Выбрать документ (двойным нажатием левой клавиши мыши).

|              |                                  | ← → ★ Bx                                         | одящий за      | прос ТМ    | К 00000004 от (      | 07.06.2022 20:30:0                 | כ | <i>ି</i> ଦି ୦୦୦୨                                                 | ждение 🗄 🗙 |
|--------------|----------------------------------|--------------------------------------------------|----------------|------------|----------------------|------------------------------------|---|------------------------------------------------------------------|------------|
|              |                                  | Провести и закрыть                               | Записать       | Провести   | Отправить документ   |                                    |   |                                                                  | Еще -      |
| ги           |                                  | Номер:                                           | 000000004      |            |                      | Дата: 07.06.2022 20:30:00          | 8 | на 07.06.2022 20:43 Отправлен<br>Показать данные записи на прием |            |
| счет         | гы                               | Группа запросы МО<br>Дата запроса: 07.06.2022    | 20:33:17       |            |                      |                                    |   |                                                                  |            |
| IL           | Пациент: Пациент Пациент Пациент |                                                  |                |            |                      |                                    |   | · 0                                                              |            |
| ская         | і организация                    | Показать данные паци<br>Данные врача инициатора: | ента<br>Врач 1 |            |                      |                                    |   |                                                                  |            |
|              |                                  | Тип ТМК:                                         | Плановая       |            |                      |                                    |   |                                                                  | •          |
| зно-с<br>ция | справочная                       | Цель ТМК:<br>Протокол ТМК:                       | Уточнение диаг | 103a       |                      |                                    |   |                                                                  |            |
| rypa         | 😔 Медицински                     | т<br>е документы                                 |                |            |                      |                                    |   |                                                                  | •          |
|              | Медицин                          | ские документы                                   |                |            |                      |                                    |   | 1                                                                | ]          |
| пос          | Выбрать                          | Создать 🕞 Создать                                | на основании 🕶 | Электронны | е больничные 🔹 🎎 🔹 🔒 | Печать • Поиск (Ctrl+F)            |   | х Q - Еще -                                                      |            |
|              | 09.06.2022                       | 22:13:10 0000-0000                               | 032627         |            |                      | Пациент<br>Пациент Пациент Пациент |   |                                                                  | •          |
| исі          | L                                |                                                  |                |            |                      |                                    |   | 1.                                                               | ]          |

В поле отобразится данные о готовом документе телемедицинской консультации.

Нажать Записать и Отправить документ.

После передачи документа в МО1 в исходящем запросе будет видна информация о том, что документ Протокол телемедицинской консультации по их запросу в МО2 создан.

| Обсуждение открыто    |                                        |
|-----------------------|----------------------------------------|
| Данные протокола ТМК: | ОО00-0000032627 от 09.06.2022 22:13:10 |
| Формат согласования:  | Очно с видео                           |

Документ, пройдя регистрацию в РЭМД и в региональной ЭМК, будет доступен врачам МО1. Его можно будет увидеть в Электронной медицинской карте пациента.

После получения МО1 документа телемедицинской консультации и выполнения данных в нем рекомендаций нужно зайти в исходящий запрос на ТМК и нажать кнопку

Закрыть обращение